| F2X64 Series | Documentation No. | Product | Version | Page     |
|--------------|-------------------|---------|---------|----------|
| User Manual  |                   |         | V1.3    |          |
|              | Product Name: F2  | X64     |         | Total:96 |

# F2X64 Series User Manual

The user manual is suitable for the following model:

| Model | Product Type |
|-------|--------------|
| F2164 | GPRS RTU     |
| F2264 | CDMA RTU     |

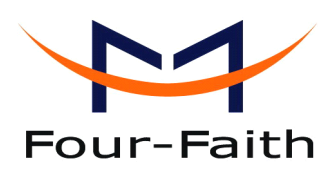

Xiamen Four-Faith Communication Technology Co., Ltd.

 Add:
 J1-J3,3rd Floor,No.44,GuanRi Road,SoftWare

 Park,XiaMen,China
 Zip Code:361008

 Tel:
 +86 592-6300326 , 6300325, 6300324

 Fax:+86 592-5912735
 http://www.fourfaith.com

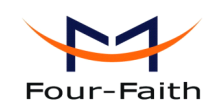

## Files Revised Record

| Date       | Version | Remark                                                                                                    | Author     |
|------------|---------|----------------------------------------------------------------------------------------------------|------------|
| 2012-11-20 | V1.1    | <ol> <li>Delete setting by simple command<br/>of SMS</li> <li>Delete and modify some parameter<br/>settings</li> </ol> | Xingfa.lin |
| 2012-12-25 | V1.2    | 1. Modify acqisition interval                                                                                          | Xingfa.lin |
| 2013-4-1   | V1.3    | Date input voltage                                                                                                    | Lynn Zhu   |
|            |         |                                                                                                    |            |
|            |         |                                                                                                    |            |

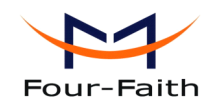

## **Copyright Notice**

All contents in the files are protected by copyright law, and all copyrights are reserved by Xiamen Four-Faith Communication Technology Co., Ltd. Without written permission, all commercial use of the files from Four-Faith are forbidden, such as copy, distribute, reproduce the files, etc., but non-commercial purpose, downloaded or printed by individual (all files shall be not revised, and the copyright and other proprietorship notice shall be reserved) are welcome.

## **Trademark Notice**

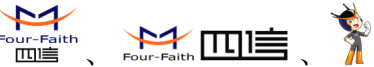

are all registered trademarks of Xiamen Four-Faith、四信、 Four-Faith Communication Technology Co., Ltd., illegal use of the name of Four-Faith, trademarks and other marks of Four-Faith is forbidden, unless written permission is authorized in advance.

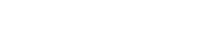

F2X64 User Manual

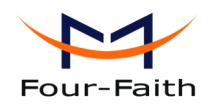

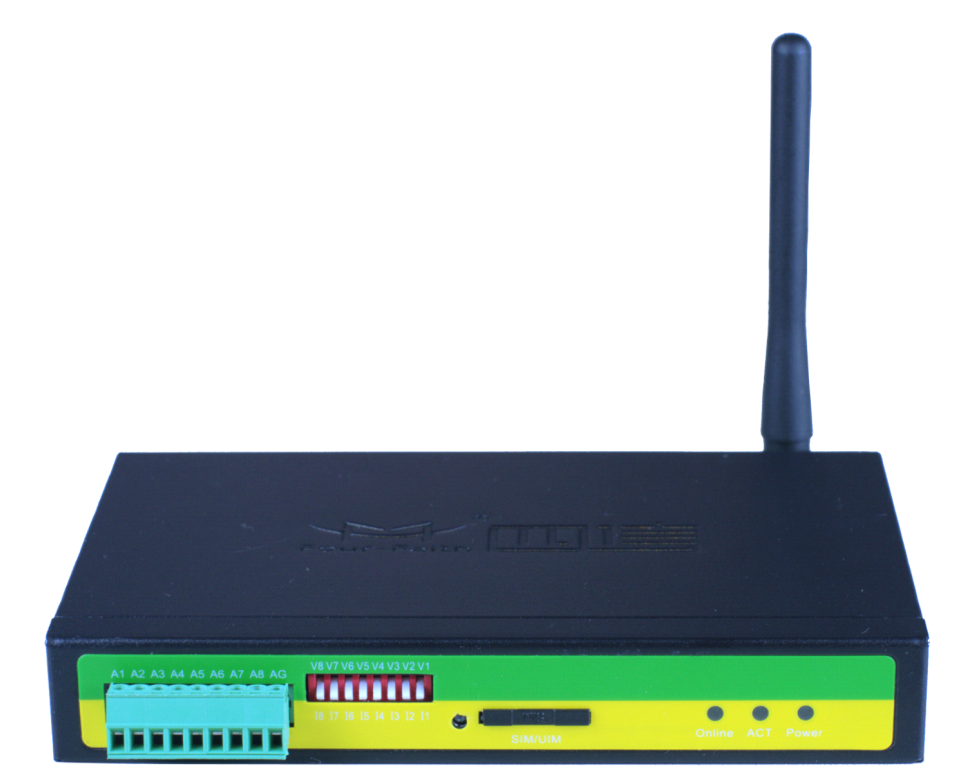

Xiamen Four-Faith Communication Technology Co.,Ltd. Page 4 of 96 Add: J1-J3,3rdFloor,No.44,GuanRiRoad,SoftWare Park,XiaMen .361008.China http: //www.fourfaith.com Tel: +86 592-6300326 6300325 6300324 Fax: +86 592-5912735

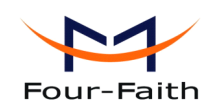

# Contents

| Chapter 1 Brief Introduction of Product                                                                                                    | 9  |
|----------------------------------------------------------------------------------------------------|----|
| 1.1 General                                                                                                    | 9  |
| 1.2 Features and Benefits                                                                                                    | 9  |
| 1.3 Working Principle                                                                                                    | 11 |
| 1.4 Specifications                                                                                                    | 12 |
| Chapter 2 Installation Introduction                                                                                                    | 14 |
| 2.1 General                                                                                                    | 14 |
| 2.2 Encasement List                                                                                                    | 14 |
| 2.3 Installation and Cable Connection                                                                                                    | 14 |
| 2.4 Power                                                                                                    | 19 |
| 2.5 Indicator Lights Introduction                                                                                                    | 19 |
| Chapter 3 RTU Function Introduction                                                                                                    | 20 |
| 3.1 Multiple servers funticon                                                                                                    | 20 |
| 3.2 MODBUS protocol                                                                                                    | 20 |
| 3.2.1 MODBUS settings                                                                                                    | 20 |
| 3.2.2 TCP2COM description                                                                                                    | 21 |
| 3.2.3 MODBUS digital IO input introduction                                                                                                    | 21 |
| 3.2.4 MODBUS digital IO output introduction                                                                                                    | 22 |
| 3.2.5 MODBUS counter introduction                                                                                                    | 22 |
| 3.2.6 MODBUS analog input introduction                                                                                                    | 24 |
| 3.3 RTU extended protocol                                                                                                    | 25 |
| 3.4 Alarm function                                                                                                    | 26 |
| 3.5 Multiply configure parameters                                                                                                    | 26 |
| 3.6 Remote upgrade firmware                                                                                                    | 26 |
| Chapter 4 Configuration                                                                                                    | 27 |
| 4.1 RS232/RS485 Configuration                                                                                                    | 27 |
| 4.1.1 Configuration introduction                                                                                                    | 27 |
| 4.1.2 Run the configure tool                                                                                                    | 28 |
| 4.1.3 Re-power RTU                                                                                                    | 29 |
| 4.1.4 Configuration                                                                                                    | 30 |
| 4.1.4.1 Digital channel settings                                                                                                    | 30 |
| <ul> <li>Digital input function</li> </ul>                                                                                                    | 30 |
| ◆ MODBUS logic corresponding function                                                                                                    | 31 |
| ◆ Acquisition purpose                                                                                                    | 31 |
| ◆ Acquisition interval                                                                                                    | 31 |
| ◆ Alarm trigger condition                                                                                                    | 32 |
| ♦ Alarm content                                                                                                    | 32 |
| ◆ Alarm phone number                                                                                                    | 32 |
| Xiamen Four-Faith Communication Technology Co.,Ltd. Page 5 of                                                                                                | 96 |
| Add: J1-J3,3"FIOOR,NO.44,GUANRIKOAd,SOTTWARE PARK,XIAMEN .361008.China<br>http://www.fourfaith.com Tel: +86 592-6300326 6300325 6300324 Fax: +86 592-5912735 | ;  |

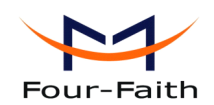

| 4.1.4.2 Optocoupler and relay settings       |         |
|----------------------------------------------|---------|
| ◆ Digital output function                    |         |
| ◆ MODBUS logic 1 output                      |         |
| ◆ MODBUS logic 0 output                      |         |
| ◆ MODBUS logic 1 square-wave cycle           |         |
| ◆ MODBUS logic 0 square-wave cycle           |         |
| ◆ Default output voltage                     |         |
| 4.1.4.3 Analog channel settings              |         |
| ◆ Analog input function                      |         |
| ♦ Set sensor range                           |         |
| ◆ Set sensor voltage or current output       |         |
| ♦ MODBUS function                            |         |
| ◆ Acqisition function                        |         |
| ◆ Acqisition interval                        |         |
| ◆ Alarm trigger condition                    |         |
| ♦ Alarm content                              | 40      |
| ◆ Alarm phone number                         |         |
| ◆ Active report function                     | 41      |
| .4.1.4.4 RTU counter report Alarm settings   | 41      |
| ◆ Counter function                           |         |
| ♦ Counter work mode                          |         |
| ◆ Counter initial value                      |         |
| ◆ Alarm function                             |         |
| ♦ Alarm content                              |         |
| ◆ Alarm phone number                         |         |
| ◆ Alarm upper limit                          | 43      |
| ◆ Active report interval                     |         |
| ◆ Alarm report method                        | 44      |
| ◆ Continuous alarm interval                  | 44      |
| ◆ Continuous alarm number of times           | 45      |
| ◆ Alarm administrator number                 | 45      |
| 4.1.4.5 ModBus Setting                       |         |
| ◆ ModBus work mode                           |         |
| ◆ ModBus address                             |         |
| ◆ RTU work mode                              |         |
| 4.1.4.6 Data Service Center Settings         |         |
| ◆ Data Center Number                         |         |
| <ul> <li>Main Center Addr+Port:</li> </ul>   |         |
| <ul> <li>Backup Center Addr+Port:</li> </ul> | 49      |
| <ul> <li>Multi DSC Configuration</li> </ul>  | 50      |
| Main and Backup Center DNS Server            | 51      |
| ◆ Center 2~5 DNS Server                      |         |
| our Feith Communication Technolomy Co. 14d   | D ( 00( |

| Xia   | men Four-Faith C                 | omm    | unication Tech    | nology C   | o.,Ltd.   |          | Page 6 of 96  |
|-------|----------------------------------|--------|-------------------|------------|-----------|----------|---------------|
| Add:  | J1-J3,3 <sup>rd</sup> Floor,No.4 | 44,Gua | anRiRoad,SoftWare | e Park,Xia | Men .3610 | 08.China |               |
| http: | //www.fourfaith.com              | Tel:   | +86 592-6300326   | 6300325    | 6300324   | Fax: +8  | 6 592-5912735 |

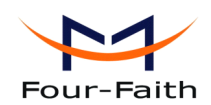

| 4.1.4.7 Device Settings                | 52 |
|----------------------------------------|----|
| ♦ Work Mode                            | 52 |
| ◆ Trigger Type                         | 53 |
| ◆ Disconnect to Trigger mode           | 53 |
| ◆ Debug Level                          | 53 |
| ◆ Databit, Parity, Stopbit             | 54 |
| Communication Baudrate                 | 54 |
| ◆ Auto Back To Main Server             | 55 |
| ◆ Device ID                            | 55 |
| ◆ SIM Card No                          | 55 |
| ♦ Bytes Interval                       | 56 |
| ◆ Custom Register String               | 56 |
| ♦ Custom Heartbeat String              | 56 |
| ◆ Reconnect setting                    | 57 |
| ◆ Transfer meanning                    | 57 |
| 4.1.4.8 Other Settings                 | 58 |
| ♦ Network                              | 58 |
| ♦ SMS Center                           | 59 |
| ♦ Heartbeat Interval                   | 59 |
| ◆ Call Trigger Phone No                | 60 |
| ◆ SMS Trigger Password                 | 60 |
| ◆ Data Trigger Password                | 60 |
| ◆ TCP MTU                              | 61 |
| ◆ Multi Center Reconnect Interval      | 61 |
| ◆ Set parameter of configure SMS       | 61 |
| 4.1.4.9 Scheduled Power ON/OFF Setting | 62 |
| ◆ RTC(Real Time Clock) Time Setting    | 62 |
| ◆ Power On/Off Setting                 | 63 |
| 4.1.4.10 SMS Setting                   | 72 |
| • Destination number                   | 72 |
| ◆ SMS Sending Format                   | 73 |
| ◆ Data upload Style                    | 73 |
| 4.1.4.11 Functions                     | 74 |
| ♦ Show Configure                       | 74 |
| • Show Baudrate                        | 74 |
| ♦ Auto Detect                          | 74 |
| ♦ Version Display                      | 74 |
| ♦ Signal Value                         | 74 |
| ◆ Factory setting                      | 75 |
| ♦ Clear Output                         | 75 |
| ♦ Save Output                          | 75 |
| ◆ Browse                               | 75 |

| Xia   | <u>men Four-Faith C</u>         | omm    | unication Tech    | <b>nology (</b> | <u>:o.,Ltd.</u> |          | Page 7 of 96    |
|-------|---------------------------------|--------|-------------------|-----------------|-----------------|----------|-----------------|
| Add:  | J1-J3,3 <sup>rd</sup> Floor,No. | 44,Gua | anRiRoad,SoftWare | e Park,Xia      | Men .3610       | 08.China |                 |
| http: | //www.fourfaith.com             | Tel:   | +86 592-6300326   | 6300325         | 6300324         | Fax:     | +86 592-5912735 |

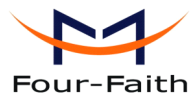

| Four-Faith                            | User Manual |
|---------------------------------------|-------------|
| ◆ Save Configure                      |             |
| ◆ Load Configure                      | 75          |
| 4.1.5 Work State Switch               |             |
| 4.2 Setting by SMS                    |             |
| 4.2.1 Setting by AT command of SMS    |             |
| 4.2.2 setting remote upgrade          | 77          |
| 4.3 Setting for RTU extended protocol | 77          |
| Chapter 5 Software Manual             |             |
| 5.1 TCP2COM manual                    |             |
| 5.1.1 Open software                   |             |
| 5.1.2 Install the driver              |             |
| 5.1.3 Add virtual serial port         |             |
| 5.1.4 Setting the server parameters   |             |
| 5.1.5 Server connection state         |             |
| 5.1.6 Monitor                         |             |
| 5.1.7 Not transmited data query       |             |
| 5.1.8 Delete database data            |             |
| 5.1.9 Quit                            |             |
| 5.2 RTU center service                |             |
| 5.2.1 Open software                   |             |
| 5.2.2 Service setting                 |             |
| 5.2.3 Start equipment and connect     |             |
| 5.2.4 View the acquisition data       |             |
| 5.2.5 Send data to RS232/RS485        |             |
| 5.2.6 Control optocoupler and relay   |             |
| 5.2.7 Alarm information               |             |
| 5.2.8 Center service information      |             |
| 5.2.9 Query data                      |             |
| 5.2.10 Remote configure               |             |
| 5.2.11 Upgrade                        |             |
| 5.2.12 Reset device                   |             |
| Appendix                              |             |
|                                       |             |

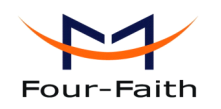

# **Chapter 1 Brief Introduction of Product**

# 1.1 General

F2x64 series is wireless remote terminal unit(abbreviation:RTU). RTU has many functions (analog input, switch input, switch output, pulse counting and wireless data communication ect).

It adopts high-powered industrial 32 bits CPU and embedded real time operating system. It supports RS232 and RS485 (or RS422) port that can conveniently and transparently connect one device to a cellular network, allowing you to connect to your existing serial devices with only basic configuration. It has low power consumption states in which the power consumption could be lower than 1mA@12VDC. It has compatible digital I/O channel, ADC, input pulse counter and pulse wave output function.

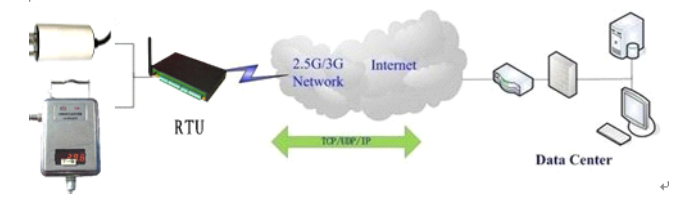

### **1.2 Features and Benefits**

### **Design for Industrial Application**

- High-powered industrial cellular module
- High-powered industrial 32 bits CPU
- Support low power consumption mode, including multi-sleep and trigger modes to reduce the power dissipation farthest
- Embedded Real Time Clock(RTC) circuit which can realize timing online/offline function
- Housing: iron, providing IP30 protection.

### ◆ Power range: DC 5~35V

#### **Stability and Reliability**

- Support hardware and software WDT
- Support auto recovery mechanism, including online detect, auto redial when offline to make it always online
- ◆ RS232/RS485/RS422 port: 15KV ESD protection
- ◆ SIM/UIM port: 15KV ESD protection
- Power port: reverse-voltage and overvoltage protection
- Antenna port: lightning protection(optional)

### **Standard and Convenient**

• Adopt terminal block interface, convenient for industrial application

#### Xiamen Four-Faith Communication Technology Co.,Ltd.

Page 9 of 96

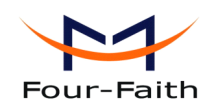

User Manual

- Support standard RS232 and RS485(or RS422) port that can connect to serial devices directly
- TTL logic level RS232 interface can be customized
- Support intellectual mode, enter into communication state automatically when powered
- Provide management software for remote management
- Support several work modes
- Convenient configuration and maintenance interface

### **High-performance**

- 8 ch acquisition analog input(resolution: 16bit)Input voltage(0-5V),Input current(0-20mA), Sampling rate(1.365kSPS) , Accuracy  $\pm 0.5\%$  or better
- 4 ch relay output (5A/30VDC,5A/250VAC)
- ◆ 4 ch optocoupler isolation output, open collector to 30V, 40mA max.load, power consumption 125mW
- 8 ch Digital input ("0": 0-3.3V, "1": 5-24V) . Contains all the way count function
- 2MB SPI FLASH
- Support dual data centers, one main and another as backup
- Support multiple data centers, it can support maximum 5 data centers
- Support multi-center multi-function(for example: one data center is MODBUS RTU protocol function, another data center is RTU extended protocol function)
- Support multiple online trigger ways, including SMS, ring and data. Support link disconnection when timeout
- Support dynamic domain name(DDNS) and IP access to the data center
- Support RS232/RS485 MODBUS RTU protocol
- Support TCP MODBUS RTU protocol using TCP2COM software that converts TCP to virtual serial port
- Support 8 digital inputs and 8 analog input manual query and automatic report
- Support 4 optocoupler isolated output ports and 4 relay outputs controlled via MODBUS RTU protocol
- Support pulse counter initiate value configurable, Its realtime value can be queried via MODBUS RTU protocol
- Support RTU extended protocol.

Add

- Acquisition data(8 analog inputs and 8 digital inputs) is reported periodically via RTU extended RTU protocal.
- Support RTU extended protocol. Reporting mode can be selected, there are three reporting mode, including Network only, SMS only and Main network SMS backup(it uses SMS. when network connect fail)
- Support RTU extended protocol. When reporting acquisition data failure, acquisition data are saved to 2M byte SPI FALSH
- Support RTU extended protocol. The data center can query acquisition data actively
- Support RTU extended protocol. It has counter function that the initial value of the timer is set and the value of the timer is queried
- Support RTU extended protocol. It has the data center and RS232/RS485 transparent transmission function

Page 10 of 96

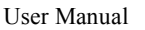

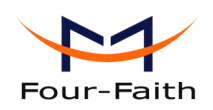

- Support RTU extended protocol. it has alarm function, alarm information is reported automatically(alarm trigger conditions can be configured independently).
- Support RTU extended protocol. Can remotely reboot RTU
- Support RTU extended protocol. Can remotely configure the parameters
- Support RTU extended protocol. The remote upgrading parameters can be configured, RTU support remote upgrade firmware.
- Alarm function: Alarm information are reported through RTU extended protocol, SMS, or both SMS and RTU extended protocol
- When alarm information are reported through SMS, alarm number and alarm content of each channel can be configured independently
- The remote upgrading parameters can be configured by SMS. RTU upgrade the firmware immediately when it received the upgrade command.
- Built-in industrial clock, the acquisition time can be recorded through this clock
- Network is automatically connected, when device power on. Network is automatically reconnected when network is offline.
- Scheduled turn on and turn off power function make the device work in low-power mode

# **1.3 Working Principle**

The principle chart of the RTU is as following:

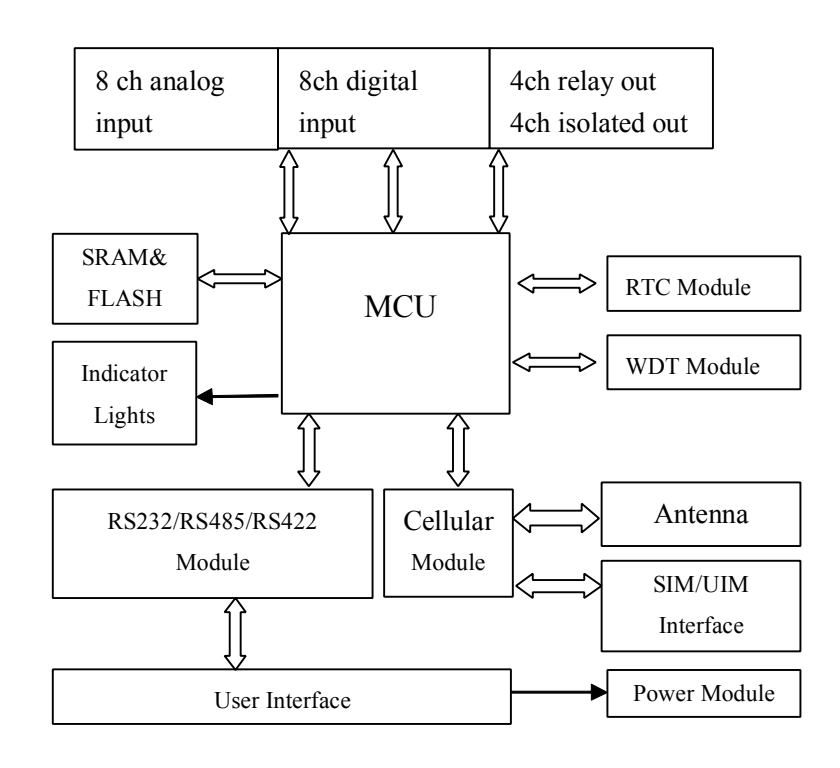

Xiamen Four-Faith Communication Technology Co.,Ltd.Page 11 of 96Add:J1-J3,3rdFloor,No.44,GuanRiRoad,SoftWare Park,XiaMen .361008.Chinahttp://www.fourfaith.comhttp://www.fourfaith.comTel:+86 592-630032663003256300324Fax:+86 592-5912735

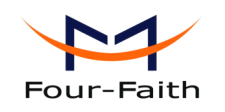

# **1.4 Specifications**

### **Cellular Specification**

| Standard and Band                 | Bandwidth | TX power      | RX          |
|-----------------------------------|-----------|---------------|-------------|
|                                   |           |               | sensitivity |
| F2164 GPRS RTU                    |           |               |             |
| EGSM900/GSM1800MHz,               | 85.6Kbps  | GSM850/900:   | <-107       |
| GSM850/900/1800/1900MHz(optional) |           | <33dBm        | dBm         |
| Compliant to GSM phase 2/2+       |           |               |             |
| GPRS class 10, class 12(optional) |           | GSM1800/1900: |             |
|                                   |           | <30dBm        |             |
| F2264 CDMA RTU                    |           |               |             |
| CDMA2000 1xRTT 800MHz             | 153.6Kbps | <30dBm        | <-104       |
| 800/1900MHz(optional)             |           |               | dBm         |
| 450MHz(optional)                  |           |               |             |

### Hardware System

| Item  | Content                |
|-------|------------------------|
| CPU   | Industrial 32 bits CPU |
| FLASH | 2MB (Extendable 8MB)   |
| SRAM  | 512KB (Extendable 1MB) |

### Interface Type

| Item      | Content                                                   |
|-----------|-----------------------------------------------------------|
| Serial    | 1 RS232 port and 1 RS485port, 15KV ESD protection         |
|           | Data bits: 5, 6,7, 8                                      |
|           | Stop bits: 1, 1.5, 2                                      |
|           | Parity: none, even, odd, space, mark                      |
|           | Baud rate: 110~230400 bps                                 |
| Indicator | "Power", "ACT", "Online"                                  |
| Antenna   | Cellular: Standard SMA female interface, 50 ohm           |
|           | lighting protection(optional)                             |
| SIM/UIM   | Standard 3V/1.8V user card interface, 15KV ESD protection |
| Power     | Terminal block interface, reverse-voltage and overvoltage |
|           | protection                                                |

| S.S.L. |                            | ALC THE  | <b>E DE LE DE DE LE DE LE DE LE DE LE DE LE DE LE DE LE DE LE DE LE DE LE DE LE DE LE DE LE DE LE DE LE DE LE DE</b> |        | OP STRAY |                       |
|--------|----------------------------|----------|----------------------------------------------------------------------------------------------------|--------|----------|-----------------------|
| 1913   | V8 V7 V6 V5 V4 V3 V2 V1    |          |                                                                                                    |        |          |                       |
|        | A1 A2 A3 A4 A5 A6 A7 A8 AG |          |                                                                                                    |        |          |                       |
|        |                            |          |                                                                                                    |        |          |                       |
|        | IB 17 16 15 14 13 12 11    |          |                                                                                                    |        |          |                       |
|        |                            | <b>C</b> | MIS                                                                                                    |        |          |                       |
|        |                            |          |                                                                                                    | Online | ACT      |                       |
|        |                            |          |                                                                                                    |        |          | and the second second |

Xiamen Four-Faith Communication Technology Co., Ltd.

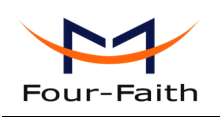

User Manual

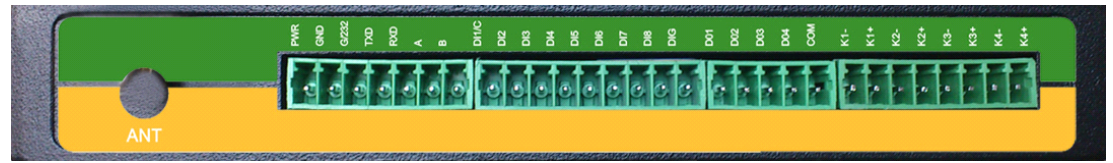

#### **Power Input**

| Item           | Content     |
|----------------|-------------|
| Standard Power | DC 12V/0.5A |
| Power Range    | DC 5~35V    |

### **Power Consumption**

| Working States | Power Consumption |
|----------------|-------------------|
| Communication  | 88-100mA@12VDC    |
| Standby        | 52mA@12VDC        |
| Timing Power   | 0.9mA@12VDC       |
| Off            |                   |

### **Physical Characteristics**

| Item       | Content                       |  |  |  |
|------------|-------------------------------|--|--|--|
| Housing    | on, providing IP30 protection |  |  |  |
| Dimensions | 157x97x25 mm                  |  |  |  |
| Weight     | 500g                          |  |  |  |

### **Environmental Limits**

| Item        | Content                |
|-------------|------------------------|
| Operating   | -35~+75°C (-31~+167°F) |
| Temperature |                        |
| Storage     | -40~+85°C(-40~+185°F)  |
| Temperature |                        |
| Operating   | 95% (Non-condensing)   |
| Humidity    |                        |

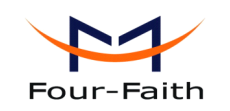

# **Chapter 2 Installation Introduction**

# 2.1 General

The RTU must be installed correctly to make it work properly. Warning: Forbid to install the RTU when powered!

# 2.2 Encasement List

| Name               | Quantity | Remark   |
|--------------------|----------|----------|
| RTU host           | 1        |          |
| Cellular Antenna   | 1        |          |
| Power adapter      | 1        |          |
| RS232 data cable   | 1        | optional |
| RS485 data cable   | 1        | optional |
| Manual CD          | 1        |          |
| Certification card | 1        |          |
| Maintenance card   | 1        |          |

 Table 2-1 Encasement List

# 2.3 Installation and Cable Connection

### Dimension: (unit: mm)

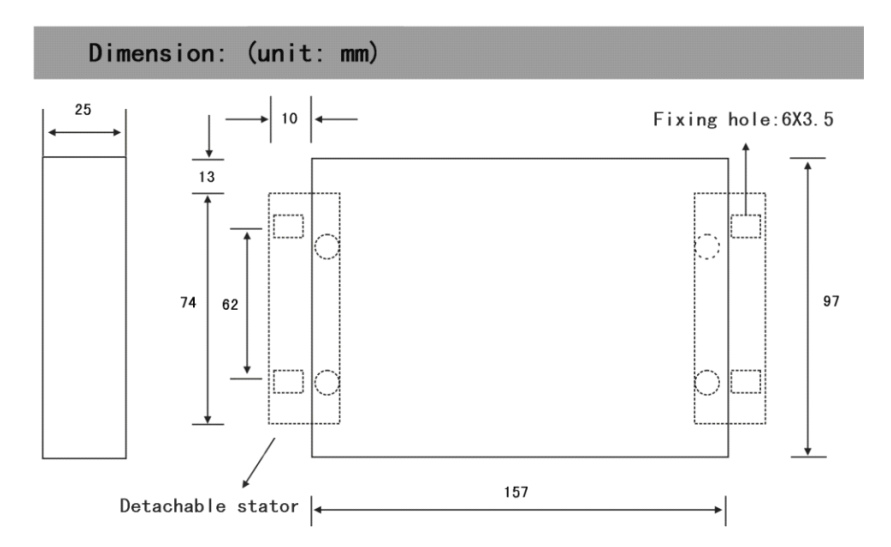

### **Figure 2-1 Installation Chart**

| Xia   | men Four-Faith C                | omm    | unication Tech   | nology C   | o.,Ltd.   |          | Page 14 of 96 |
|-------|---------------------------------|--------|------------------|------------|-----------|----------|---------------|
| Add:  | J1-J3,3 <sup>rd</sup> Floor,No. | 44,Gua | anRiRoad,SoftWar | e Park,Xia | Men .3610 | 08.China |               |
| http: | //www.fourfaith.com             | Tel:   | +86 592-6300326  | 6300325    | 6300324   | Fax: +86 | 592-5912735   |

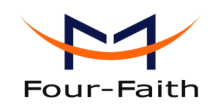

### Installation of SIM/UIM card:

Firstly power off the RTU, and press the out button of the SIM/UIM card outlet with a needle object. Then the SIM/UIM card sheath will flick out at once. Put SIM/UIM card into the card sheath (Pay attention to put the side which has metal point outside), and insert card sheath back to the SIM/UIM card outlet.

Warning: Forbid to install SIM/UIM card when powered!

### Installation of antenna:

Screw the SMA male pin of the antenna to the female SMA outlet of the RTU tightly. Warning: The antenna must be screwed tightly, or the signal quality of antenna will be influenced!

| Pin    | Function  | Interface | Default function     | Function expansion |
|--------|-----------|-----------|----------------------|--------------------|
| Number |           |           |                      |                    |
| 1      | Dowor     | PWR       | Power input positive | None               |
| 2      | rowei     | GND       | Power input negative | None               |
| 3      |           | G/232     | RS232 GND            | None               |
| 4      | рсэээ     | RXD       | RS232 Data receiving | None               |
| 5      | K5252     | TXD       | RS232 Date sending   | None               |
| 6      |           | А         | RS485 positive       | Reserve compatible |
|        | RS485     |           |                      | RS232 DIR          |
| 7      |           | В         | RS485 negative       | Reserve compatible |
|        |           |           |                      | RS232 DSR          |
| 8      | Digital   | DI1/C     | Digital input1       | Counting function  |
| 9      | Input     | DI2       | Digital input 2      | None               |
| 10     |           | DI3       | Digital input 3      | None               |
| 11     |           | DI4       | Digital input 4      | None               |
| 12     |           | DI5       | Digital input 5      | None               |
| 13     | Digital   | DI6       | Digital input 6      | None               |
| 14     | Input     | DI7       | Digital input 7      | None               |
| 15     |           | DI8       | Digital input 8      | None               |
| 16     |           | DIG       | Digital input GND    | None               |
|        |           |           |                      |                    |
| 18     |           | DO1       | Optocoupler output 1 | None               |
| 19     | Onterent  | DO2       | Optocoupler output 2 | None               |
| 20     | Optocoupl | DO3       | Optocoupler output 3 | None               |
| 21     | eroutput  | DO4       | Optocoupler output 4 | None               |
| 22     |           | COM       | COM GND              | None               |
|        |           |           |                      |                    |
| 23     | Relay     | K1-       | Relay output 1-      | None               |
| 24     | output    | K1+       | Relay output 1+      | None               |

#### **User Interface Signal Definition**

Xiamen Four-Faith Communication Technology Co.,Ltd.

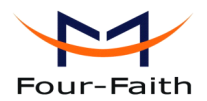

| Four-F | aith |     |                 | User Manual |  |
|--------|------|-----|-----------------|-------------|--|
| 25     |      | K2- | Relay output 2- | None        |  |
| 26     |      | K2+ | Relay output 2+ | None        |  |
| 27     |      | K3- | Relay output 3- | None        |  |
| 28     |      | K3+ | Relay output 3+ | None        |  |
| 29     |      | K4- | Relay output 4- | None        |  |
| 30     |      | K4+ | Relay output 4+ | None        |  |
|        |      |     |                 |             |  |
| 31     |      | A1  | ADC 1           | None        |  |
| 32     |      | A2  | ADC 2           | None        |  |
| 33     |      | A3  | ADC 3           | None        |  |
| 34     |      | A4  | ADC 4           | None        |  |
| 35     | ADC  | A5  | ADC 5           | None        |  |
| 36     |      | A6  | ADC 6           | None        |  |
| 37     |      | A7  | ADC 7           | None        |  |
| 38     |      | A8  | ADC 8           | None        |  |
| 39     |      | AG  | AGND            | None        |  |

### Installation of cable:

F2X64 adopts industrial terminal block interface. The recommendatory cable is 28-16AWG. The detail description of standard layout adapter and communication cables as is following:

Adapter (Rating Output 12VDC/0.5A):

| Cable Color             | <b>Power Output Polarity</b> |
|-------------------------|------------------------------|
| Black & White Alternate | Anode                        |
| Black                   | Cathode                      |

RS232 Cable:

| Cable Color | Corresponding DB9-M Pin Number |
|-------------|--------------------------------|
| Brown       | Pin 2                          |
| Blue        | Pin 3                          |
| Black       | Pin 5                          |

RS485 Cable:

| Cable Color | Signal definition |
|-------------|-------------------|
| Red         | RS485(A)          |
| Black       | RS485(B)          |

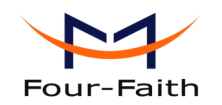

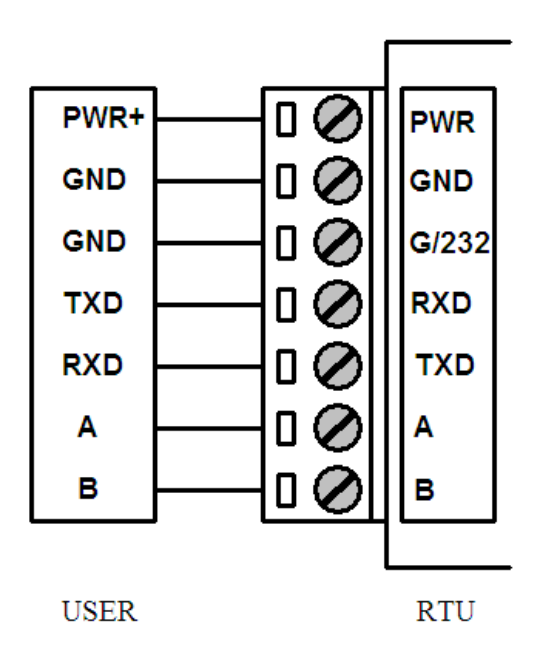

Power adapter and communication cable connection chart as following:

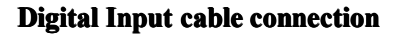

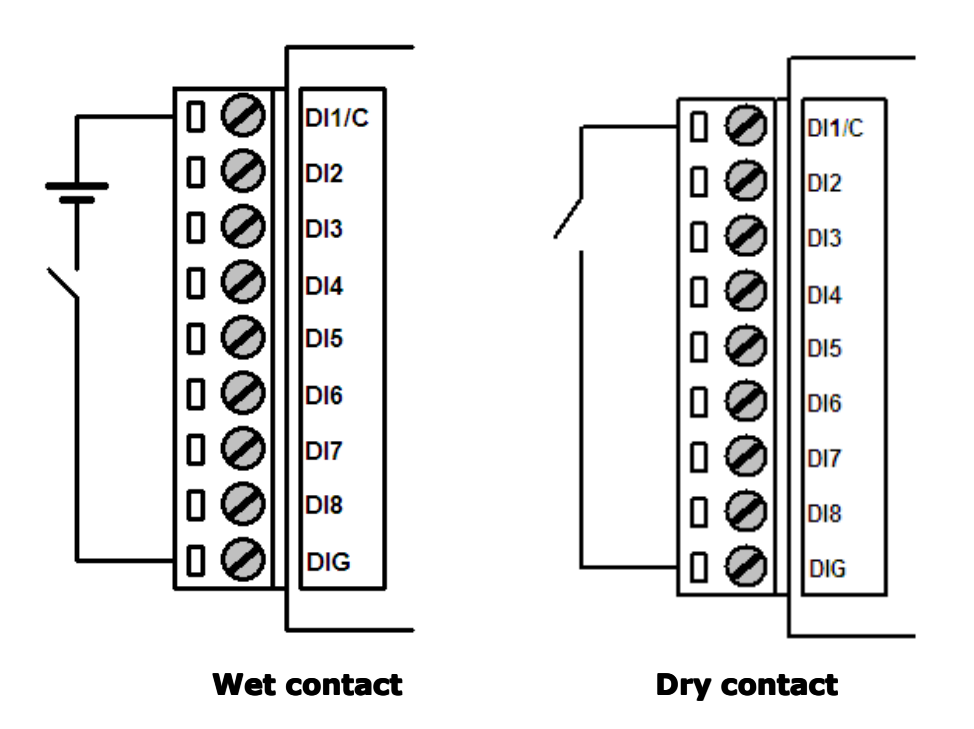

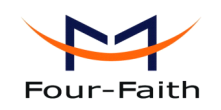

User Manual

#### **Optocoupler output cable connection**

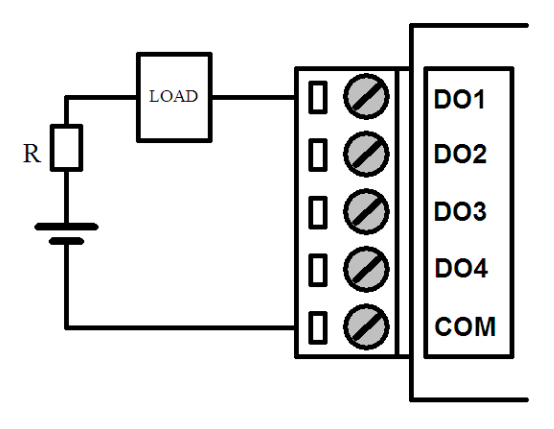

Relay output cable connection

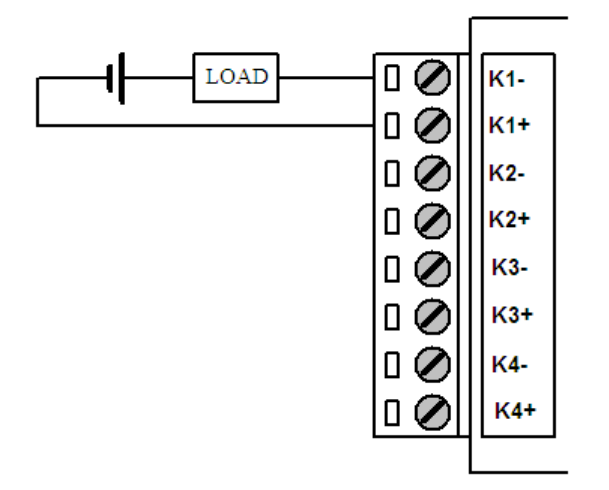

**ADC cable connection** 

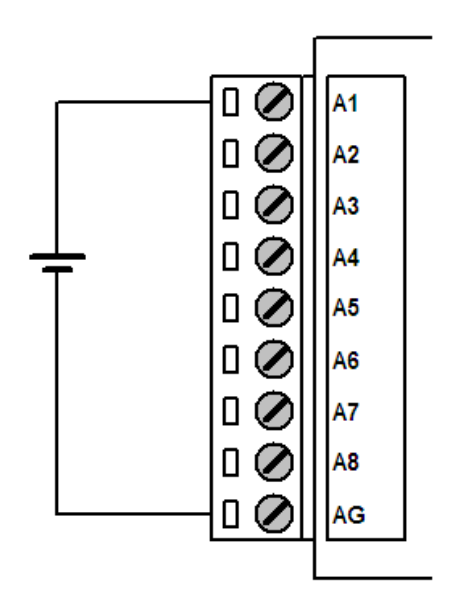

| Xia   | <u>men Four-Faith C</u>         | omm    | unication Tech   | nology C   | <u>o.,Ltd.</u> |          | Page 18 of 96 |
|-------|---------------------------------|--------|------------------|------------|----------------|----------|---------------|
| Add:  | J1-J3,3 <sup>rd</sup> Floor,No. | 44,Gua | anRiRoad,SoftWar | e Park,Xia | Men .36100     | 08.China |               |
| http: | //www.fourfaith.com             | Tel:   | +86 592-6300326  | 6300325    | 6300324        | Fax: +80 | 5 592-5912735 |

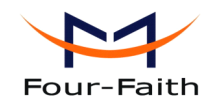

## 2.4 Power

The power range of the RTU is DC 5~35V

**Warning:** When we use other power, we should make sure that the power can supply power above 4W.

We recommend user to use the standard DC 12V/0.5A power adaptor.

## **2.5 Indicator Lights Introduction**

| Indicator | State | Introduction                 |
|-----------|-------|------------------------------|
| Light     |       |                              |
| Power     | ON    | RTU is powered on            |
|           | OFF   | RTU is powered off           |
| ACT       | BLINK | Data is communicating        |
|           | OFF   | No data                      |
| Online    | ON    | RTU has logged on network    |
|           | OFF   | RTU hasn't logged on network |

The RTU provides three indicator lights: "Power", "ACT", "Online".

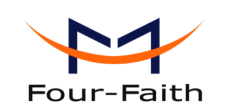

# **Chapter 3 RTU Function Introduction**

RTU is based on our ip modem which has realized data transparent transmission. It can collect analog signal and digital signal. It also can output digital signal including 4 optocoupler isolated outputs and 4 relay outputs. It has pulse counter. Main functions as following:

- Support dual data centers, one main and another backup, support multiple data centers and it can support maximum 5 data centers, support multi-center multi-function(for example: one data center works with MODBUS RTU protocol, another data center can work with RTU extended protocol)
- 2. support multi online trigger ways, including SMS, ring and data. Support link disconnection when timeout
- 3. Network is automatically connect, when device offline, it will automatically reconnect.
- 4. Support RS232/RS485 MODBUS RTU protocol, support TCP MODBUS RTU protocol using TCP2COM software that converts TCP to virtual serial port.
- 5. Alarm function: Alarm information are reported through RTU extended protocol, SMS, or both SMS and RTU extended protocol
- 6. Multiple configure methods.
- 7. Local and remote upgrade firmware.
- 8. Scheduled turn on and turn off power function make the device work in low-power mode

# **3.1 Multiple servers funticon**

RTU support multi-center multi-function. Each center functions can be configured independently, parameter settings please refer to appendix 4.1.4.6 Data Service Center Settings. Connection protocol please refer to appendix 4.1.4.7 Work Mode.

# **3.2 MODBUS protocol**

RTU support RS232/RS485 MODBUS RTU protocol. The principle of TCP MODBUS RTU protocol is the same as RS232/RS485 MODBUS RTU protocol. TCP2COM softwave we provided realize TCP to virtual serial port function(it can remotely transfer MODBUS RTU protocol). The following introduces MODBUS RTU protocol, All of the following MODBUS data are high byte first (big-endian mode).

# **3.2.1 MODBUS settings**

Enable MODBUS function, related settings please refer to appendix <u>4.1.4.5 ModBus Setting</u>, it also need to configure the digital input, digital output, analog input and counter input

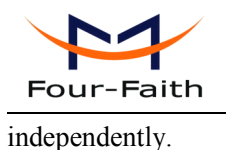

# **3.2.2 TCP2COM description**

TCP2COM softwave realize TCP to virtual serial port function. The principle of TCP MODBUS RTU protocol is the same as RS232/RS485 MODBUS RTU protocol. About using TCP2COM softwave, please refer to appendix <u>5.1 TCP2COM Manual</u>.

# **3.2.3 MODBUS digital IO input introduction**

The MODBUS function code of digital IO input is 0x02(read input status), the starting register address is 0, there are total 8 digital input(register address from 0 to 7). The MODBUS settings of digital IO input please refer to appendix <u>4.1.4.1 Digital input function</u>.

Eg:

Query all digital input ports (all 8 input ports), command as following: 01 02 00 00 00 08 79 CC

Parse command:

| Byte-   | 1       | 2        | 3                | 4      | 5                   | 6          | 7        | 8  |
|---------|---------|----------|------------------|--------|---------------------|------------|----------|----|
| orders  |         |          |                  |        |                     |            |          |    |
| Content | 01      | 02       | 00               | 00     | 00                  | 08         | 79       | CC |
| Parsing | Slave   | Function | Start address    |        | number of registers |            | Checksum |    |
|         | Address | code     |                  |        |                     |            |          |    |
| Meanin  | 01      | Read     | Address          | is 0-7 | Read the            | value of   | checksum | l  |
| g       |         | input    | corresponding to |        | digital IO input.   |            |          |    |
|         |         | status   | IO1-IO8          | 3      | This exa            | nple read  |          |    |
|         |         |          | seperate         | ∘ly∘   | 8 ports . I         | f read one |          |    |
|         |         |          |                  |        | channel,            | this       |          |    |
|         |         |          |                  |        | parameter           | should     |          |    |
|         |         |          |                  |        | be 0001             |            |          |    |

Response

01 02 01 00 A1 88

Parse response:

| Byte-   | 1       | 2          | 3           | 4                | 5 6      |
|---------|---------|------------|-------------|------------------|----------|
| orders  |         |            |             |                  |          |
| Content | 01      | 02         | 01          | 00               | A1 88    |
| Parsing | Slave   | Function   | Data length | IO status value  | Checksum |
|         | Address | code       |             |                  |          |
| Meaning | 01      | Read input | Data length | IO status value, | checksum |

Xiamen Four-Faith Communication Technology Co.,Ltd.

Page 21 of 96

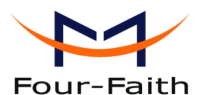

| Four-Fa |         |                  | User Manual |
|---------|---------|------------------|-------------|
|         | statuss | bit0~bit7        |             |
|         |         | corresponding to |             |
|         |         | IO1-IO8          |             |

# **3.2.4 MODBUS digital IO output introduction**

The MODBUS function code of digital IO output is 0x05, the starting address is 0, there are total 8 output ports(address 0-3 used for optocouplers output ports, corresponding to optocouplers port 1-4, address 4-7 used for relay outputs, corresponding to rlay output 1-4). The MODBUS configuration of digital IO output please refer to appendix <u>4.1.4.2 Optocoupler and relay settings</u>. Eg:

Control one digital IO output, command as following:

01 05 00 00 FF 00 8C 3A

Parse command:

| Byte-   | 1       | 2       | 3                   | 4          | 5                  | 6  | 7        | 8  |
|---------|---------|---------|---------------------|------------|--------------------|----|----------|----|
| orders  |         |         |                     |            |                    |    |          |    |
| Content | 01      | 05      | 00                  | 00         | FF                 | 00 | 8C       | 3A |
| Parsing | Slave   | Functio | Start address       |            | Output value: FF00 |    | checksum |    |
|         | Address | n code  |                     |            | means logic 1,     |    |          |    |
|         |         |         |                     |            | 0000               |    |          |    |
|         |         |         |                     |            | means logic 0.     |    |          |    |
| Meanin  | 01      | Force   | Address is          | s 0-3 used | The digital output |    | checksum |    |
| g       |         | single  | for opt             | tocouplers | value.             |    |          |    |
|         |         | coil    | output, address 4-7 |            |                    |    |          |    |
|         |         |         | used for relay      |            |                    |    |          |    |
|         |         |         | outputs             |            |                    |    |          |    |

Response 01 05 00 00 FF 00 8C 3A

Parse response:

The response command is the same as sending command, please refer to appendix the above control command.

# **3.2.5 MODBUS counter introduction**

The counter input port and the first channel of digital IO input is the same pin.

The MODBUS function code of reading counter value is 0x03(read holding register), the starting address is 0. The MODBUS function code of setting counter initial value is 0x10(preset multiple registers), the starting address is 0. The MODBUS parameters of counter please refer to appendix <u>4.1.4.4 RTU counter settings</u>.

Eg:

Xiamen Four-Faith Communication Technology Co.,Ltd.Page 22 of 96Add:J1-J3,3rdFloor,No.44,GuanRiRoad,SoftWare Park,XiaMen .361008.ChinaPage 22 of 96http://www.fourfaith.comTel:+86 592-630032663003256300324Fax:+86 592-5912735

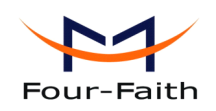

Read counter value, command as following:

01 03 00 00 00 02 C4 0B

Parse command:

| Byte-   | 1       | 2        | 3                | 4      | 5         |                     | 6        | 7        | 8  |
|---------|---------|----------|------------------|--------|-----------|---------------------|----------|----------|----|
| orders  |         |          |                  |        |           |                     |          |          |    |
| Content | 01      | 03       | 00               | 00     | 00        |                     | 02       | C4       | 0B |
| Parsing | Slave   | Functio  | Start addr       | numb   | number of |                     | checksum |          |    |
|         | address | n code   |                  | Regist | ters      |                     |          |          |    |
| Meanin  | 01      | Read     | Address          | (      | Count     | ounter value is a   |          | checksum |    |
| g       |         | holding  | corresponding to |        | 32 1      | 32 bit value, so,   |          |          |    |
|         |         | register | counter          |        | need t    | need to read two 16 |          |          |    |
|         |         |          |                  |        |           | bit regiesters      |          |          |    |

Response

01 02 01 00 A1 88

Parse response:

| Byte-   | 1       | 2        | 3          | 4           | 5                  | 6        | 7        | 8  |
|---------|---------|----------|------------|-------------|--------------------|----------|----------|----|
| orders  |         |          |            |             |                    |          |          |    |
| Content | 01      | 03       | 00         | 00          | 00                 | 02       | C4       | 0B |
| Parsing | Slave   | Functio  | High 16 l  | oits of the | Low 16 bits of the |          | Checksum |    |
|         | address | n code   | value      |             | value              |          |          |    |
| Meanin  | 01      | Read     | Correspor  | nding to    | Correspor          | ndint to | checksum |    |
| g       |         | holding  | high 16    | bits of     | low 16             | bits of  |          |    |
|         |         | register | counter va | alue        | counter va         | alue     |          |    |

Set counter initial value, command as following:

### 01 10 00 00 00 02 04 00 00 00 0A 73 A8

Parse command:

| Byte-   | 1       | 2        | 3             | 4        | 5          | 6        | 7     | 8        | 9       |
|---------|---------|----------|---------------|----------|------------|----------|-------|----------|---------|
| orders  |         |          |               |          |            |          |       |          |         |
| Conten  | 01      | 10       | 00            | 00       | 00         | 02       | 04    | 00       | 00      |
| t       |         |          |               |          |            |          |       |          |         |
| Parsing | Slave   | Functi   | Start address |          | Number     | of       | c     | High     | 16 bits |
|         | address | on       |               |          | Registers  |          |       | value    |         |
|         |         | code     |               |          |            |          |       |          |         |
| Meani   | 01      | Preset   | Address       | 0        | Counter    | value is | Byte  | Correspo | ond to  |
| ng      |         | multipl  | correspon     | nding to | 32 bits,   | so need  | count | high 16  | bits of |
|         |         | e        | counter       |          | to write   | two 16   |       | counter  | value   |
|         |         | register |               |          | bits regis | sters    |       |          |         |
|         |         | S        |               |          |            |          |       |          |         |

User Manual

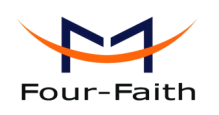

User Manual

Contiune

| 10                      | 11                  | 12       | 13 |  |  |
|-------------------------|---------------------|----------|----|--|--|
| 00                      | 0A                  | 73       | A8 |  |  |
| Low 16 bits value       |                     | Checksum |    |  |  |
| Correspond to low 16 bi | ts of counter value | checksum |    |  |  |

Response

01 10 00 00 00 02 41 C8

Parse response:

| Byte-   | 1       | 2         | 3          | 4                | 5                   | 6                   | 7        | 8  |
|---------|---------|-----------|------------|------------------|---------------------|---------------------|----------|----|
| orders  |         |           |            |                  |                     |                     |          |    |
| Content | 01      | 10        | 00         | 00               | 00                  | 02                  | 41       | C8 |
| Parsing | Slave   | Functio   | Start addr | ess              | number of registers |                     | Checksum |    |
|         | Address | n code    |            |                  |                     |                     |          |    |
| Meanin  | 01      | Preset    | Address    | 0                | Counter value is 32 |                     | checksum | L  |
| g       |         | multiple  | correspon  | corresponding to |                     | need to             |          |    |
|         |         | registers | counter    |                  | operate ty          | operate two 16 bits |          |    |
|         |         |           |            |                  | registers           |                     |          |    |

# **3.2.6 MODBUS analog input introduction**

The MODBUS function code of analog input is 0x04(read input register), the starting address is 0, there are total 8 channels (the value of each channel is a signed 32-bit data, this data is the actual value of the sensor). The MODBUS parameters of analog input please refer to appendix <u>4.1.4.3</u> Analog input function.

Query all channels(all 8 channels) of analog input, command as following:

| 01 | 04 | 00 | 00 | 00 | 10 | F1 | C6 |
|----|----|----|----|----|----|----|----|
|    |    |    |    |    |    |    |    |

Parse command:

| Byte-   | 1       | 2        | 3                 | 4  | 5                   | 6          | 7        | 8  |
|---------|---------|----------|-------------------|----|---------------------|------------|----------|----|
| orders  |         |          |                   |    |                     |            |          |    |
| Content | 01      | 04       | 00                | 00 | 00                  | 10         | F1       | C6 |
| Parsing | Slave   | Functio  | Start Address     |    | number of registers |            | Checksum |    |
|         | Address | n code   |                   |    |                     |            |          |    |
| Meanin  | 01      | Read     | Address 0000-0010 |    | Analog input value  |            | checksum |    |
| g       |         | input    | correspond to     |    | is 32 bits, high 16 |            |          |    |
|         |         | register | AIN1-AIN8         |    | bits first. If read |            |          |    |
|         |         |          |                   |    | one chai            | nnel, this |          |    |
|         |         |          |                   |    | parameter           | should     |          |    |
|         |         |          |                   |    | be 0002             |            |          |    |

Xiamen Four-Faith Communication Technology Co.,Ltd.Page 24 of 96Add:J1-J3,3rdFloor,No.44,GuanRiRoad,SoftWare Park,XiaMen .361008.Chinahttp://www.fourfaith.comhttp://www.fourfaith.comTel:+86 592-630032663003256300324Fax:+86 592-5912735

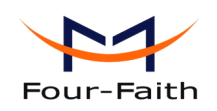

#### Response

Parse response:

| Byte-   | 1       | 2        | 3      | 4            | 5            | 6            | 7            |
|---------|---------|----------|--------|--------------|--------------|--------------|--------------|
| orders  |         |          |        |              |              |              |              |
| Content | 01      | 04       | 20     | 00           | 00           | 01           | 82           |
| Parsing | Slave   | Function | Data   | Data 1       |              | Data 2       |              |
|         | address | code     | length |              |              |              |              |
| Meaning | 01      | Read     | Byte   | Correspond   | ling to high | Correspond   | ling to low  |
|         |         | input    | count  | 16 bits of f | irst channel | 16 bits of f | irst channel |
|         |         | register |        | value. Te va | alue of each | value. Te va | alue of each |
|         |         |          |        | channel is   | a signed     | channel is   | a signed     |
|         |         |          |        | 32-bit data  |              | 32-bit data  |              |

continue

| 8       | 9        | 10      | 11       | <br>32       | 33       | 34      | 35       | 36      | 37 |
|---------|----------|---------|----------|--------------|----------|---------|----------|---------|----|
| 00      | 00       | 00      | 0C       | <br>00       | 00       | 00      | 0C       | B0      | A2 |
| Data 3  |          | Data 4  |          | <br>Data 15  |          | Data 16 |          | Checksu | ım |
| Corresp | onding   | Corresp | onding   | <br>correspo | onding   | corresp | onding   | checksu | m  |
| to high | 16 bits  | to low  | 16 bits  | to high      | 16 bits  | to low  | 16 bits  |         |    |
| of      | second   | of      | second   | of           | eighth   | of      | eighth   |         |    |
| channel | value.   | channel | value.   | channel      | value.   | channel | value.   |         |    |
| Te va   | lue of   | Te va   | lue of   | Te va        | lue of   | Te va   | lue of   |         |    |
| each ch | annel is | each ch | annel is | each ch      | annel is | each ch | annel is |         |    |
| a signe | d 32-bit | a signe | d 32-bit | a signe      | d 32-bit | a signe | d 32-bit |         |    |
| data    |          | data    |          | data         |          | data    |          |         |    |

# 3.3 RTU extended protocol

RTU extended protocol has the following main functions:

- 1. Acquisition data(including analog input and digital input) are reported periodically.
- 2. Reporting mode can be selected. there are three reporting modes, including Network only, SMS only and Main network ,SMS as backup(it uses SMS. when network connection fail)
- 3. When reporting acquisition data failure, acquisition data are saved to 2M byte SPI nonvolatile flash which is saved forever even if the device powered off.
- 4. The data center can query acquisition data actively
- 5. It has counter function that the initial value of the counter can be configured, its realtime value can be queried
- 6. It provede the transparent transmission tunnel between the data center and the terminal

Xiamen Four-Faith Communication Technology Co.,Ltd.

Page 25 of 96

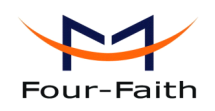

devices which connected to the RTU RS232/485 port. This function works same as our company's ip modem.

- 7. It has alarm function and the alarm information can be reported periodically(alarm trigger conditions can be configured independently).
- 8. It can be controlled to reboot from the remote side.
- 9. support remote configure the parameters
- 10. Local and remote upgrade the firmware.

Please refer to appendix 5.2 RTU center service.

# 3.4 Alarm function

Alarm informations can be reported through RTU extended protocol only, SMS only and both SMS and RTU extended protocol. When alarm informations are reported through SMS, alarm phone number and alarm content of each channel can be configured independently. detail description please refer to appendix <u>5.2.7 Alarm information</u>.

# 3.5 Multiply configure parameters

All the RTU parameters can be configured through RS232/RS485 SMS and RTU extended protocol. Please refer to appendix <u>chapter 4 configuration</u>.

# 3.6 Remote upgrade firmware

RTU can remote upgrade firmware through TCP or UDP. First put new firmware (the version should higher than the current software version) on RTU center software(its manual refer to 5.2 <u>RTU center service</u>) installation directory. then, configure upgraded parameters, these parameters can be configured by SMS or RTU extended protocol. When RTU received the valid upgrade parameters, it will upgrade the firmware automatically. Detail settings please refer to appendix 4.2.2.2 Overall setting by SMS or 5.10 Remote configure.

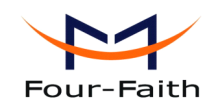

# **Chapter 4 Configuration**

All the RTU settings can be configured through RS232/RS485, SMS and RTU extended protocol.

# 4.1 RS232/RS485 Configuration

Before configuration, It's necessary to connect the RTU with the configure PC by the shipped RS232 or RS232-485 cable as following.

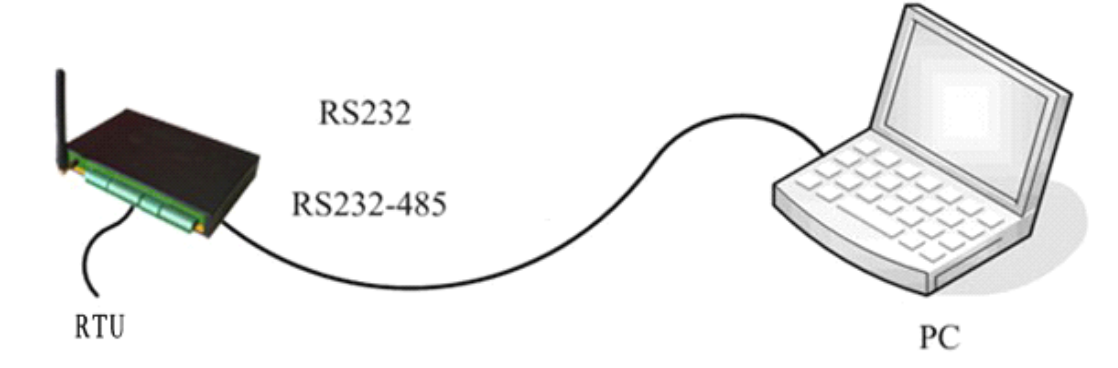

# **4.1.1 Configuration introduction**

There are two ways to configure the RTU:

Configuration software tool: All the settings are configured through the shipped software tool. It's necessary to have one PC to run this tool.

Extended AT command: All the settings are configured through AT command, so any device with serial port can configure it. Before configuration with extended AT command, you should make RTU enter configure state. The steps how to make RTU enter configure state, please refer to appendix appendix.

The following describes how to configure RTU with the configure software tool. At the same time, it gives out the corresponding AT command of each configuration item.

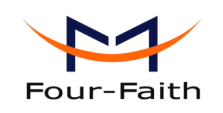

User Manual

# 4.1.2 Run the configure tool

| rk State Swite                 | ch                                          |                   |                 | Serial Params                                       |
|--------------------------------|---------------------------------------------|-------------------|-----------------|-----------------------------------------------------|
| <ul> <li>Config</li> </ul>     | Communication                               | Reboot Enter Comm | unication State | COM: COM1 V Baudrate: 115200 V Parity: None V Close |
| put Info                       |                                             |                   |                 | IP Modem Config                                     |
| **Current Cor<br>> Please Re-p | nfigure Tool Release Date<br>bower IP Modem | e:2012-10-18***** |                 | Automatic loading parameter region                  |
|                                |                                             |                   |                 |                                                     |
|                                |                                             |                   |                 |                                                     |
|                                |                                             |                   |                 |                                                     |
|                                |                                             |                   |                 |                                                     |
|                                |                                             |                   |                 |                                                     |
|                                |                                             |                   |                 |                                                     |
|                                |                                             |                   |                 |                                                     |
|                                |                                             |                   |                 |                                                     |
|                                |                                             |                   | ~               |                                                     |
| nctions                        |                                             |                   |                 |                                                     |
| Show Config                    | Show Bandrate                               | Auto Detect       | Ver Info        |                                                     |
| Signal Value                   | Factory Setting                             | Clear Output      | Save Output     | Save Load From IP Modem Power-Off                   |
|                                |                                             |                   |                 |                                                     |

The "Serial Parameters" column shows the current serial port settings. To configure RTU, please choose the correct serial port which connects to RTU, and the baud-rate is 115200 with no parity, then open the serial port. If the button text is "Close", it shows the serial port now has been opened. If the text is "Open", you should open the port first. When the port opened, the "Output Info" column will display

"Port(COM1) Has Opened, Please Re-Power the RTU, Waiting RTU Enter Configure State..."

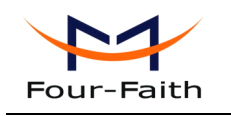

User Manual

# 4.1.3 Re-power RTU

| /ork State Switch                                            | Serial Params                                                                      |
|--------------------------------------------------------------|------------------------------------------------------------------------------------|
| Config     Communication     Reboot Enter Communication Sta  | COM: COM1 V Baudrate: 115200 V Parity: None V Close                                |
| utput Info                                                   | IP Modem Configuration                                                             |
| Ru adcain8 alarm text: adcain8 alarm<br>Ru adcain8 alarm NO: | 🛆 🛛 Digital channel settings Optocoupler and relay settings 🛛 Analog channel setti |
| tu counter enable: 0<br>21. counter alarm enable: 0          | Configuration Item Configuration Value                                             |
| atu counter alarm text: counter alarm                        | Digital channel 1 Settings                                                         |
| Ru counter alarm NO:<br>Ru counter upper value:4294967295    | Digital input function: Enable                                                     |
| tu counter value: 0                                          | MODBUS Logic corresponding 1-High level and 0.                                     |
| tu counter way: 0<br>tu reprotitime: 0                       | Acquisition purpose: Querv                                                         |
| tu alarm upload type: 0                                      | Acquisition interval(unit:1 10                                                     |
| tu alarm continue time: 0<br>tu alarm upload number: 0       | Alarm trigger condition: Rising edge alarm                                         |
|                                                              | Alarm content(less than 140 input io1 alarm                                        |
| ĸ                                                            | Alarm Phone Number(less tha                                                        |
| PD:44.5000                                                   | Digital channel 2 Settings                                                         |
| PR:115200<br>K                                               | Digital input function: Enable                                                     |
|                                                              | MODBUS logic corresponding 1-High level and O                                      |
| MODE: TCPCON                                                 | Acquisition purpose: Query                                                         |
| к                                                            | Acquisition interval(unit:1 10                                                     |
|                                                              | Alarm trigger condition: Rising edge alarm                                         |
| ACTI:AUTO<br>K                                               | Alarm content(less than 140 input io2 alarm                                        |
|                                                              | Alarm Phone Number(less tha                                                        |
|                                                              | 🔽 🗾 Digital channel 3 Settings                                                     |
|                                                              | Digital input function: Enable                                                     |
| unctions                                                     | MODBUS logic corresponding 1-High level and O 😒                                    |
| Show Config Show Bandrate Auto Detect Ver Inf                |                                                                                    |
| Signal Value Factory Setting Clear Output Save Out           | ut Save Load From IP Modem Power-Off                                               |
| Browse   Save Config   Load Cor                              | ig l                                                                               |

After Re-power RTU, The configure tool will make it enter configure state. At the same time, the software will load current settings from RTU and displays on the right configure columns. It's now ready to configure.

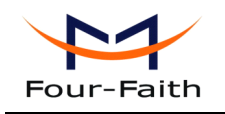

# **4.1.4 Configuration**

# 4.1.4.1 Digital channel settings

| Nork State Switch                                                 | Serial Parame                                                                 |
|-------------------------------------------------------------------|-------------------------------------------------------------------------------|
| Config     Communication Reboot Enter Communication Sta           | COM: COM1 V Baudrate: 115200 V Parity: None V Close                           |
| Dutput Info                                                       | CIP Modern Configuration                                                      |
| Rtu adc ain8 alarm text: adc ain8 alarm<br>Rtu adc ain8 alarm NO: | Digital channel settings Optocoupler and relay settings Analog channel settin |
| Rtu counter enable: 0<br>Rtu counter alarm enable: 0              | Configuration Item Configuration Value 🔦                                      |
| αtu counter alarm text: counter alarm<br>Rtu counter alarm NO:    | Digital channel 1 Settings                                                    |
| tu counter upper value: 4294967295                                | Digital input function: Enable                                                |
| tu counter value: 0<br>tu counter way: 0                          | MODBUS logic corresponding 1-High level and O                                 |
| tu reprot time: 0                                                 | Acquisition purpose: Query                                                    |
| tu alarm upload type: 0<br>tu alarm continue time: 0              | Acquisition interval(unit:1 10                                                |
| tu alarm upload number: 0                                         | Alarm trigger condition: Rising edge alarm                                    |
| к                                                                 | Alarm content(less than 140 input io1 alarm                                   |
|                                                                   | Alarm Phone Number(less tha                                                   |
| PR:115200                                                         | Digital channel 2 Settings                                                    |
| к                                                                 | Digital input function: Enable                                                |
|                                                                   | MODBUS logic corresponding 1-High level and O                                 |
| MODE: TCPCON                                                      | Acquisition purpose: Query                                                    |
| n                                                                 | Acquisition interval(unit:1 10                                                |
|                                                                   | Alarm trigger condition: Rising edge alarm                                    |
| K                                                                 | Alarm content(less than 140 input io2 alarm                                   |
|                                                                   | Alarm Phone Number(less tha                                                   |
|                                                                   | Digital channel 3 Settings                                                    |
|                                                                   | Digital input function: Enable                                                |
| unctions                                                          | MODBUS logic corresponding 1-High level and O ⊻                               |
| Show Config Show Bandrate Auto Detect Ver Info                    |                                                                               |
| Signal Value Factory Setting Clear Output Save Output             | Save Load From IP Modem Power-Off                                             |
| Browse Save Config Load Con                                       |                                                                               |

All the RTU digital input settings are configured in this page. Counter and digital input channel 1 are the same pin, Therefore two functions can not be enabled at the same time.

## • Digital input function

"Digital input function" is the global key of digital input enable or disable. Disable this item will make the digital input channel functions not work.

Command: AT+RTUINIOENy=x

Explanation: enable or disable switch of digital input

Parameter: y range 1~8, Corresponding to digital input channel  $1 \sim 8$ . x range  $0 \sim 1$ , 0 means disable, 1 means enable.

Example: AT+RTUINIOEN1=1

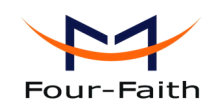

## MODBUS logic corresponding function

"MODBUS logic corresponding function" control functions that whether digital input MODBUS function is opened and MODBUS logic(logic 1 or logic 0) correspond to digital input level(high level or low level). The digital input channel returns a fixed 0 when MODBUS query when close MODBUS function.

Command: AT+RTUINIOMBy=x

Explanation: MODBUS logic corresponding function

Parameter: y range 1~8, corresponding to digital input channel 1~8. x range 0-2, 0 means close MODBUS function, 1 mean 1-high level and 0-low level, 2 mean 0-high level and 1-low level.

Example: AT+RTUINIOMB1=0

## Acquisition purpose

This function means acquisition purpose. It includes query, query and alarm, query and report and query, alarm and report functions.

Command: AT+RTUINIOFUNy=x

Explanation: acquisition purpose.

Parameter: y range  $1 \sim 8$ , corresponding to digital input  $1 \sim 8$  channel. x range 0-4, 0 means query, 1 means query and alarm, 2 means query and report, 3 means query, alarm and report.

Example: AT+RTUINIOFUN1=1

## Acquisition interval

This parameter determines the digital input acquisition cycle, The unit is 10ms (milliseconds). If this value is 0, it will close acquisition function.

Eg:

60 seconds: this parameter should be 6000.

Command: AT+RTUINIOTIMEy=x

Explanation: set acquisition interval.

Parameter: y range  $1 \sim 8$ , corresponding to digital input channel  $1 \sim 8$ . x range 0-4294967295, 0 means close acquisition function.

Example: AT+RTUINIOTIME1=6000

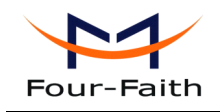

## Alarm trigger condition

It will alarm if digital input match this condition.

Command: AT+RTUINIOLRMOPy=x

Explanation: alarm tigger conditon.

Parameter: y range  $1 \sim 8$ , corresponding to digital input channel. x range  $0 \sim 4$ , 0 means low level, 1 means high level, 2 means rising edge, 3 means falling edge, 4 means both edge.

Example: AT+RTUINIOLRMOP1=0

## Alarm content

Alarm SMS content configuration

Command: AT+RTUINIOLRMTXTy=xxx

Explanation: set alarm content.

Parameter: y range  $1 \sim 8$ , corresponding to digital input channel  $1 \sim 8$ . xxx means alarm content(<=140 bytes).

Example: AT+RTUINIOLRMTXT1= input io1 alarm

## Alarm phone number

When RTU alarm, it will send sms to configured phone numbers.

Command: AT+RTUINIOADDLRMNOy=xxx

Explanation: add alarm phone number.

Parameter: y range  $1 \sim 8$ , corresponding to digital input channel  $1 \sim 8$ . xxx means alarm phone number(can configure multiple phone numbers, the numbers are separated by comma,total numbers should not exceed 7).

Example: AT+RTUINIOADDLRMNO1=13912345678,13812345678

Command: AT+RTUINIOSETLRMNOy=xxx

Explanation: set alarm phone number, The old alarm phone numbers will be overwrited when use this command.

Parameter: y range  $1 \sim 8$ , corresponding to digital input channel  $1 \sim 8$ . xxx means alarm phone number(can configure multiple phone numbers, the numbers are separated by comma,total numbers should not exceed 7).

Example: AT+RTUINIOSETLRMNO1=13912345678,13812345678

Command: AT+RTUINIODELLRMNOy=xxx

Xiamen Four-Faith Communication Technology Co., Ltd.

Page 32 of 96

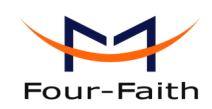

Explanation: delete alarm phone number, it delets this number from the current alarm numbers.

Parameter: y range  $1 \sim 8$ , corresponding to digital input channel  $1 \sim 8$ . xxx means alarm phone number(can configure multiple phone numbers, the numbers are separated by comma,total numbers should not exceed 7).

Example: AT+RTUINIODELLRMNO1=13912345678,13812345678

# 4.1.4.2 Optocoupler and relay settings

| Vork State Switch                                                 |          | Serial Params            |                      |                               |
|-------------------------------------------------------------------|----------|--------------------------|----------------------|-------------------------------|
| Config     Communication     Reboot Enter Communication           | n State  | СОМ: СОМ1 💽 В            | Baudrate: 115200     | V Parity: None V Close        |
| utput Info                                                        |          | IP Modern Configuration  |                      |                               |
| रोu adc ain8 alarm text: adc ain8 alarm<br>रोu adc ain8 alarm NO: | ^        | Digital channel settings | ptocoupler and relay | settings Analog channel setti |
| Ru counter enable: 0<br>Ru counter alarm enable: 0                |          | Configuration It         | em                   | Configuration Value 🛕         |
| tu counter alarm text: counter alarm<br>Ru counter alarm NO:      |          | Optocoupler 1 Se         | ttings               |                               |
| tu counter upper value: 4294967295                                |          | Digital output f         | unction:             | Enable                        |
| tu counter value: U <br>tu counter wav: 0                         |          | MODBUS logic 1 o         | utput:               | Highe level 📃                 |
| tu reprot time: 0                                                 |          | MODBUS logic O o         | utput:               | Low level                     |
| tu alarm upload type: U<br>tu alarm continue time: 0              |          | MODBUS logic 1 s         | quare-wave           | 0                             |
| tu alarm upload number: 0                                         |          | MODBUS logic O s         | quare-wave           | 0                             |
| к                                                                 |          | Default output v         | oltage:              | Low level                     |
|                                                                   |          | Optocoupler 2 Se         | ttings               |                               |
| PR:115200                                                         |          | Digital output f         | unction:             | Enable                        |
| к                                                                 |          | MODBUS logic 1 o         | utput:               | Highe level                   |
|                                                                   |          | MODBUS logic O o         | utput:               | Low level                     |
| MODE:TCPCON                                                       |          | MODBUS logic 1 s         | quare-wave           | 0                             |
| ĸ                                                                 |          | MODBUS logic O s         | quare-wave           | 0                             |
|                                                                   |          | Default output v         | oltage:              | Low level                     |
| ACTEAUTO<br>K                                                     |          | Optocoupler 3 Se         | ttings               |                               |
|                                                                   |          | Digital output f         | unction:             | Enable                        |
|                                                                   | ~        | MODBUS logic 1 o         | utput:               | Highe level                   |
|                                                                   |          | MODBUS logic O o         | utput:               | Low level                     |
| inctions                                                          |          | MODBUS logic 1 s         | quare-wave           | 0                             |
| Show Config Show Bandrate Auto Detect Ve                          | er Info  |                          |                      | <u> </u>                      |
| Signal Value Factory Setting Clear Output Save                    | e Output | Save                     | Load From IP Mo      | dem Power-Off                 |
| Browse Save Config Load                                           | d Config |                          |                      |                               |

## • Digital output function

It controls digital output ports(4 optocouplers ports and 4 relay outputs ). Its function includes MODBUS control and RTU extended protocol control.

Command: AT+RTUOUTIOENy=x

Explanation: digital output function.

Parameter: y range  $1\sim8$ , corresponding to digital output channels( $1\sim4$  corresponding to optocouplers channel  $1\sim4$ ,  $5\sim8$  corresponding to relay outputs  $1\sim4$ ). x range 0-1, 0 means disable, 1 means enable.

Xiamen Four-Faith Communication Technology Co.,Ltd.

Page 33 of 96

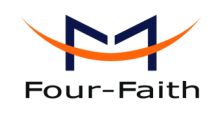

Example: AT+RTUOUTIOEN1=1

## MODBUS logic 1 output

Please refer to appendix 3.1.4 MODBUS digital output, Register value FF00 means logic 1. This item configure digital output status when outputting logic 1.

Command: AT+RTUOUTIOONEy=x

Explanation: MODBUS logic 1 output.

Parameter: y range  $1 \sim 8$ , corresponding to digital output channels( $1 \sim 4$  mean optocouplers channel  $1 \sim 4$ ,  $5 \sim 8$  corresponding to relay outputs  $1 \sim 4$ ).

Optocouplers output: x range 0-5, 0 means low level, 1 means high level. 2 means rising edge, 3 means falling edge, 4 means both edge. 5 means square wave.

Relay output: x range 0-1, 0 mean disconnet, 1 mean connect.

Example: AT+RTUOUTIOONE1=1

### MODBUS logic 0 output

Please refer to appendix 3.1.4 MODBUS digital output, register 0000 mean logic 0. This item configure digital output status when outputting logic 0.

Command: AT+RTUOUTIOZEROy=x

Explanation: MODBUS logic 0 output.

Parameter: y range  $1 \sim 8$ , corresponding to digital output channels( $1 \sim 4$  mean optocouplers channel  $1 \sim 4$ ,  $5 \sim 8$  corresponding to relay outputs  $1 \sim 4$ ).

Optocouplers output: x range 0-5, 0 means low level, 1 means high level. 2 means rising edge, 3 means falling edge, 4 means both edge. 5 means square wave.

Relay output: x range 0-1, 0 mean disconnet, 1 mean connect.

Example: AT+RTUOUTIOZERO1=1

### ♦ MODBUS logic 1 square-wave cycle

This item configure square wave cycle when MODBUS logic 1 is configured as square wave output. The unit is 20ms(milliseconds). for expande: 50 means 50 \* 20ms = 1s(seconds).

Command: AT+RTUOUTIOONEFREQy=x

Explanation: MODBUS logic 1 square wave cycle.

Parameter: y range  $1\sim4$ , corresponding to digital output channels( $1\sim4$  corresponding to optocoupler ports  $1\sim4$ ). x range 0-4294967295.

Example: AT+RTUOUTIOONEFREQ1=50

Xiamen Four-Faith Communication Technology Co.,Ltd.Page 34 of 96Add:J1-J3,3rdFloor,No.44,GuanRiRoad,SoftWare Park,XiaMen .361008.Chinahttp://www.fourfaith.comhttp://www.fourfaith.comTel:+86 592-630032663003256300324Fax:+86 592-5912735

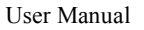

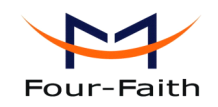

## ◆ MODBUS logic 0 square-wave cycle

This item configure square wave cycle when MODBUS logic 0 is configured as square wave output. The unit is 20ms(milliseconds). for expanse: 50 means 50 \* 20ms = 1s(seconds).

Command: AT+RTUOUTIOZEROFREQy=x Explanation: MODBUS logic 0 square wave cycle. Parameter: y range 1~4, corresponding to digital output channels(1~4 corresponding to optocoupler ports 1~4). x range 0-4294967295. Example: AT+RTUOUTIOZEROFREQ1=50

-

## Default output voltage

It controls default output voltage level when RTU powered on.

Command: AT+RTUOUTIODEFVALy=x

Explanation: set default output voltage.

Parameter: y range  $1 \sim 8$ , corresponding to digital output channels( $1 \sim 4$  means optocoupler channel  $1 \sim 4$ ,  $5 \sim 8$  means relay output  $1 \sim 4$ ).

Optocoupler output: x range 0-1, 0 means low level, 1 means high level.

relays: x range 0-1, 0 means disconnet, 1 means connect.

Example: AT+RTUOUTIODEFVAL1=1

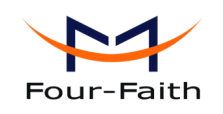

# 4.1.4.3 Analog channel settings

| Nork State Switch                                                                        | Serial Params                             |                                   |
|------------------------------------------------------------------------------------------|-------------------------------------------|-----------------------------------|
| Config     Communication     Reboot Enter Communication S                                | te COM: COM1 V Baudrate: 115200           | Parity: None V Close              |
| Dutput Info                                                                              | IP Modem Configuration                    |                                   |
| Rtu adcain8 alarm text: adcain8 alarm<br>Rtu adcain8 alarm NO:<br>Rtu actoain8 alarm NO: | Optocoupler and relay settings Analog cha | nnel settings RTU counter、 repo < |
| rtu counter enable: U<br>Rtu counter alarm enable: O                                     | Configuration Item                        | Configuration Value               |
| tu counter alarm text: counter alarm                                                     | Analog channel 1 Settings                 |                                   |
| tu counter alami No.<br>tu counter upper value: 4294967295                               | Analog input function:                    | Enable                            |
| tu counter value: 0                                                                      | Decimal point digits:                     | 0                                 |
| au counter way. 0<br>Au reprot time: 0                                                   | Top range:                                | 5120                              |
| tu alarm upload type: 0                                                                  | Low range:                                | 0                                 |
| au aiarm continue time: 0<br>Rtu aiarm upload number: 0                                  | Top alarm limit:                          | 5120                              |
|                                                                                          | Low alarm limit:                          | 0                                 |
| JK                                                                                       | Analog signal types:                      | 0-5.12V                           |
| 100-44/2000                                                                              | Top range corresponding to                | . 5120000                         |
| HPR:115200<br>DK                                                                         | Low range corresponding to                | . 0                               |
|                                                                                          | MODBUS function:                          | Enable                            |
| +MODE:TCPCON                                                                             | Acquisition function:                     | Query                             |
| ж                                                                                        | Acquisition interval (10mS) :             | 10                                |
|                                                                                          | Alarm trigger condition:                  | Below the lower li                |
| +ACTI:AUTO                                                                               | Alarm content:                            | adc ain1 alarm                    |
| UK .                                                                                     | Alarm Phone Number:                       |                                   |
|                                                                                          | Analog channel 2 Settings                 |                                   |
|                                                                                          | Analog input function:                    | Enable                            |
| unctions                                                                                 | Decimal point digits:                     | 0                                 |
| Show Config Show Bandrate Auto Detect Ver Ir                                             |                                           | E4 00                             |
| Signal Value Factory Setting Clear Output Save O                                         | put Save Load From IP                     | Modern Power-Off                  |
| Browse Save Config Load Co                                                               | nfig                                      |                                   |

## Analog input function

Enable or disable analog input function.

Command: AT+RTUADCENy=x

Explanation: enable or disable analog iput function.

Parameter: y range  $1 \sim 8$ , corresponding to analogl input channel  $1 \sim 8$ . x range 0-1, 0 means disable, 1 means enable.

Example: AT+RTUADCEN1=1

## ♦ Set sensor range

For example: There is a temperature sensor that the measuring range is  $-40.5 \sim 50.5$  °C and output votage  $1.3 \sim 4.5$ V. This sensor connect to RTU first analog input channel. The decimal point of the data is three. temperature that is higher than 39.9°C lower than -20.5°C should alarm. The parameter settings should as following.
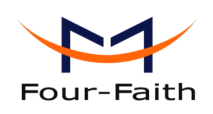

| Decimal point digits:         | 3                  |
|-------------------------------|--------------------|
| Top range:                    | 50500              |
| Low range:                    | -40500             |
| Top alarm limit:              | 39900              |
| Low alarm limit:              | -20500             |
| Analog signal types:          | 0-5.12V            |
| Top range corresponding to    | 4500000            |
| Low range corresponding to    | 1300000            |
| MODBUS function:              | Enable             |
| Acquisition function:         | Querys Alarm And R |
| Acquisition interval (10mS) : | 10                 |
| Alarm trigger condition:      | Not Between lower  |

The range settings and alarm limit settings should take care of the decimal point digits setting. "Analog signal types" used for configure analog signal type(voltage or current). If the type is voltage, "Top range corresponding to voltage(uV) or Current output (nA)" is 4500000, This means 4500000 V = 4.5 V, "Low range corresponding to voltage(uV) or Current output (nA)" is the same. If the type is current, "Top range corresponding to voltage(uV) or Current output (nA)" is 4500000, This means 4500000 A = 4.5 mA, "Low range corresponding to voltage(uV) or Current output (nA)" is 4500000, This means 4500000 A = 4.5 mA, "Low range corresponding to voltage(uV) or Current output (nA)" is 4500000.

Command: AT+RTUADCDECIMALy=x

Explanation: set the number of decimal point.

Parameter: y range  $1 \sim 8$ , corresponding to analogl input channel  $1 \sim 8$ . x range 0-255, number of decimal point, 0 mean no decimal point, 1 mean one decimal point.

Example: AT+RTUADCDECIMAL1=0

Command: AT+RTUADCFULLVALy=x

Explanation: set top range(the value can be negative).

Parameter: y range  $1 \sim 8$ , corresponding to analogl input channel  $1 \sim 8$ . x range -2147483648 to 2147483647, this value related to the decimal point.

Example: AT+RTUADCFULLVAL1=100

Example: AT+RTUADCFULLVAL1=-100

Command: AT+RTUADCZEROVALy=x

Explanation: set low range(the value can be negative).

Parameter: y range  $1 \sim 8$ , corresponding to input channel  $1 \sim 8$ . x range -2147483648 to 2147483647, its value related to the decimal point.

Example: AT+RTUADCZEROVAL1=100

Example: AT+RTUADCZEROVAL1=-100

Command: AT+RTUADCLOWERVALy=x

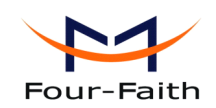

|      | Explanation | set low alarm limitation(the value can be negative).                         |
|------|-------------|------------------------------------------------------------------------------|
|      | Parameter:  | y range 1~8, corresponding to analogl input channel 1~8. x range -2147483648 |
| to 2 | 147483647,  | its value related to the decimal point.                                      |
|      | Example:    | AT+RTUADCLOWERVAL1=100                                                       |
|      | Example:    | AT+RTUADCLOWERVAL1=-100                                                      |
|      |             |                                                                              |
|      | Command:    | AT+RTUADCUPPERVALy=x                                                         |
|      | Explanation | set top alarm limitation(the value can be negative).                         |
|      | Parameter:  | y range 1~8, corresponding to analogl input channel 1~8. x range -2147483648 |
| to 2 | 147483647,  | its value related to the decimal point.                                      |
|      | Example:    | AT+RTUADCUPPERVAL1=100                                                       |
|      | Example:    | AT+RTUADCUPPERVAL1=-100                                                      |

#### Set sensor voltage or current output

| Analog signal types:                   | 0-5. 12V |
|----------------------------------------|----------|
| Top range corresponding to             | 4500000  |
| Low range corresponding to             | 1300000  |
| Please refer to appendix "Set sensor r | ange".   |

Command: AT+RTUADCINTYPEy=x

Explanation: set the analog signal input type(voltage or current).

Parameter: y range  $1 \sim 8$ , corresponding to analogl input channel  $1 \sim 8$ . x range 0-1, 0 means 0-5.12V,the type is voltage, 1 means 0-20mA,the type is current.

Example: AT+RTUADCDECIMAL1=0

Command: AT+RTUADCFULLVORAy=x

Explanation: the top range of sensor outputs voltage or current value.

Parameter: y range  $1 \sim 8$ , corresponding to analog input channel  $1 \sim 8$ . x range 0-4294967295.

Example: assume the analog signal type is voltage. AT+RTUADCFULLVORA1=1000000 (1V)

Command: AT+RTUADCZEROVORAy=x

Explanation: the low range of sensor outputs voltage or current value.

Parameter: y range  $1 \sim 8$ , corresponding to analog input channel  $1 \sim 8$ . x range 0-4294967295, it related to the sensor ouput type

Example: assume the analog signal input type is current.

AT+RTUADCZEROVORA1=1000000 (1mA)

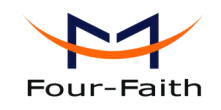

### MODBUS function

"MODBUS function" control analog input MODBUS function. If disable this function, this analog input channel returns a fixed 0 when MODBUS query.

Command: AT+RTUADCMBENy=x

Explanation: MODBUS fuctions of analog input.

Parameter: y range  $1 \sim 8$ , corresponding to analogl input channel. x range  $0 \sim 1$ , 0 means disable, 1 means enable.

Example: AT+RTUADCMBEN1=1

#### ♦ Acquisition function

This item control analog input alarm and active report function.

Command: AT+RTUADCFUNy=x

Explanation: acquisition purpose.

Parameter: y range  $1 \sim 8$ , corresponding to analog input  $1 \sim 8$  channel. x range 0-4, 0 means query, 1 means query and alarm, 2 means query and report, 3 means query, alarm and report.

Example: AT+RTUADCFUN1=1

## Acqisition interval

This parameter control the analog input acquisition cycle, The unit is 100ms (milliseconds). If this value is 0, it will close acquisition function.

example:

this parameter is 600 means: 600\*100ms=60 seconds

Command: AT+RTUADCTIMEy=x

Explanation: set analog input acquisition interval.

Parameter: y range  $1 \sim 8$ , corresponding to analog input channel  $1 \sim 8$ . x range 0-4294967295, 0 means close acquisition function.

Example: AT+RTUADCTIME1=1

#### Alarm trigger condition

It will alarm if analog input match this condition.

Command: AT+RTUADCLRMOPy=x

Explanation: alarm tigger conditon.

Parameter: y range 1~8, corresponding to analog input channel 1~8.

x range 0-4

- 0: less than low alarm limit will alarm.
- 1: mean greater than top alarm limit will alarm
- 2: greater than low alarm limit and less than top alarm limit will alarm
- 3: less than low alarm limit or greater than top alarm limit will alarm

Example: AT+RTUADCLRMOP1=0

### Alarm content

When analog input alarming, RTU will send SMS. The SMS content configured by this item.

Command: AT+RTUADCLRMTXTy=xxx

Explanation: set analog input alarm content.

Parameter: y range  $1 \sim 8$ , corresponding to analog input channel  $1 \sim 8$ . xxx means alarm content(<=140 bytes).

Example: AT+RTUADCLRMTXT1= adc ain1 alarm

### Alarm phone number

when analog input alarming, RTU will send SMS to these numbers.

Command: AT+RTUADCADDLRMNOy=xxx

Explanation: add analog input alarm phone numbers .

Parameter: y range  $1 \sim 8$ , corresponding to analog input channel  $1 \sim 8$ . xxx mean alarm phone number(its number is not more than 7).

Example: AT+RTUADCADDLRMNO1=13912345678,13812345678

Command: AT+RTUADCSETLRMNOy=xxx

Explanation: set alarm phone number, it delets alarm phone number that has setted.

Parameter: y range 1-8, it is analog input channel. xxx mean alarm phone number(can configure multiple phone numbers, the numbers are separated by comma,total numbers should not exceed 7).

Example: AT+RTUADCSETLRMNO=13912345678,13812345678

Command: AT+RTUADCDELLRMNOy=xxx

Explanation: delete analog input alarm phone numbers, it delets the matched phone numbers from the current number list.

Parameter: y range 1~8, corresponding to analog input channel 1~8. xxx mean alarm phone number to be deleted(can configure multiple phone numbers, the numbers are separated by Xiamen Four-Faith Communication Technology Co.,Ltd. Page 40 of 96 Add: J1-J3,3<sup>rd</sup>Floor,No.44,GuanRiRoad,SoftWare Park,XiaMen .361008.China

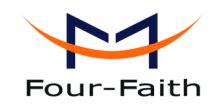

comma,total numbers should not exceed 7).

Example: AT+RTUADCDELLRMNO1=13912345678,13812345678

### Active report function

It controls analog input acquisition active report function when use the extended RTU protocol.

Command: AT+RTUADCREPORTENy=x

Explanation: enable or disable analog input acquisition active report function.

Parameter: y range  $1 \sim 8$ , corresponding to analog input channel  $1 \sim 8$ . x range 0 - 1, 0 means disable, 1 means enable.

Example: AT+RTUADCREPORTEN1=0

### .4.1.4.4 RTU counter、 report、 Alarm settings

| 😽 IP Modem Configure Tool V1.3.2                                                                                                    |                                                                                                    |
|----------------------------------------------------------------------------------------------------|----------------------------------------------------------------------------------------------------|
| Work State Switch Config Communication Reboot Enter Communication State                                                                                                    | Com: Com: Com: Com: Close Close Clos |
| Oconfig       Communication       Rebude Enter Communication State         Output Info       Rtu adc ain8 alarm NO:       Rtu counter alarm NO:         Rtu counter alarm enable:       0       Rtu counter alarm enable:       0         Rtu counter alarm no:       0       Rtu counter alarm enable:       0         Rtu counter alarm no:       0       Rtu counter alarm NO:       0         Rtu counter alarm no:       0       0       0         Rtu counter alarm no:       0       0       0         Rtu counter value:       0       0       0         Rtu alarm upload fuge:       0       0       0         OK       0       0       0       0 | COME       COME       Close         IP Modem Configuration       Analog channel settings       RTU counters, report, Alarm settings       ModBus Set! <>         Counter Setting (counter and digital channel 1 can't work together at the s:       Counter function:       Disable          Counter work mode:       Rising edge            Counter initial value:       0           Alarm content:       counter alarm           Alarm Number:                                                                                                    |
| +IPR:115200<br>OK                                                                                                    | Alarm upper limit: 4294967295                                                                                                    |
| +MODE:TCPCON<br>OK<br>+ACTEAUTO<br>OK                                                                                                    | Active report interval(s):          Alarm Setting:         Alarm Setting:         Alarm upload style:         SMS Only         Continuous alarm interval(s,0)         means upload once):         Continuous alarm number of         times(0-255,0:disable,255: no         unlimited):         Alarm administrator                                                                                                    |
| Show Config     Show Bandrate     Auto Detect     Ver Info       Signal Value     Factory Setting     Clear Output     Save Output       Browse     Save Config     Load Config                                                                                                    | number(less than 20                                                                                                    |

All the RTU counter settings are configured in this page. Counter and digital input channel 1 are the same pin, Therefore two functions can not be enabled at the same time.

Xiamen Four-Faith Communication Technology Co.,Ltd.Page 41 of 96Add:J1-J3,3rdFloor,No.44,GuanRiRoad,SoftWare Park,XiaMen .361008.Chinahttp://www.fourfaith.comhttp://www.fourfaith.comTel:+86 592-630032663003256300324Fax:+86 592-5912735

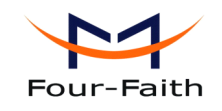

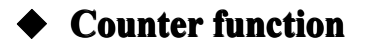

Enable or disable counter function.

Command: AT+RTUCOUNTEREN=x Explanation: enable or disable counter function. Parameter: x range 0-1, 0 means disable, 1 means enable. Example: AT+RTUCOUNTEREN=1

#### Counter work mode

The counter value will add 1 when the input waveform match the configured condition. if configured as both edge, the counter value will add 1 when the input waveform level changes.

Command: AT+RTUCOUNTERWAY=x Explanation: set counter work mode. Parameter: x range 0~2, 0 means rising edge, 1 means falling edge, 2 means both edge. Example: AT+RTUCOUNTERWAY=1

#### • Counter initial value

It set counter initial value.

Command: AT+RTUCOUNTERVAL=x Explanation: set counter initial value. Parameter: x range0-4294967295. Example: AT+RTUCOUNTERVAL=0

#### ♦ Alarm function

"Alarm funcion" control counter alarm function.

Command: AT+RTUCOUNTERLRMREN=x Explanation: enable or disable counter alarm function. Parameter: x range 0-1, 0 means disable, 1 means enable. Example: AT+RTUCOUNTERLRMREN=0

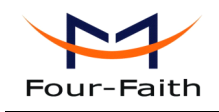

#### ♦ Alarm content

When counter alarming, RTU will send SMS. This item configure the SMS content.

Command: AT+RTUCOUNTERLRMTXT=xxx Explanation: set counter alarm content. Parameter: xxx mean counter alarm content(<=140 bytes). Example: AT+RTUCOUNTERLRMTXT=counter alarm

#### Alarm phone number

when RTU counter alarm, RTU will send sms to these numbers.

Command: AT+RTUCOUNTERADDLRMNO=xxx

Explanation: add alarm phone numbers.

Parameter: xxx means counter alarm phone numbers(can configure multiple phone numbers, the numbers are separated by comma,total numbers should not exceed 7).

Example: AT+RTUCOUNTERADDLRMNO=13912345678,13812345678

Command: AT+RTUCOUNTERSETLRMNO=xxx

Explanation: set counter alarm phone numbers, it delete the old alarm phone number list and save with this new phone number list.

Parameter: xxx means counter alarm phone numbers(can configure multiple phone numbers, the numbers are separated by comma,total numbers should not exceed 7).

Example: AT+RTUCOUNTERSETLRMNO=13912345678,13812345678

Command: AT+RTUCOUNTERDELLRMNO=xxx

Explanation: delete counter alarm phone number, it delete the matched phone number from the phone number list.

Parameter: xxx mean alarm phone numbers(can configure multiple phone numbers, the numbers are separated by comma,total numbers should not exceed 7).

Example: AT+RTUCOUNTERDELLRMNO=13912345678,13812345678

#### Alarm upper limit

Counter alarm when "Alarm function" enable and counter value is greater than this "Alarm upper limit" value.

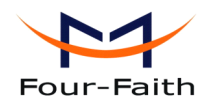

| Command:     | AT+RTUCOUNTERUPVAL=x           |
|--------------|--------------------------------|
| Explanation: | set counter alarm upper limit. |
| Parameter:   | x range0-4294967295.           |
| Example:     | AT+RTUCOUNTERUPVAL=0           |

### • Active report interval

In RTU extended protocol, if "Active report function" enable. The RTU will report acquisition data according to this time interval(unit: second). If RTU report acquisition data failed, then it will retransmit the data after 30 seconds, it will keep trying until server received successfully. If this parameter is zero, RTU will stop active report function.

Command: AT+RTUREPORTTIME=x Explanation: active report interval. Parameter: x range 0-4294967295, unit is second, 0 means disable Example: AT+RTUREPORTTIME=1

### ◆ Alarm report method

When RTU alarm , alarm informations are transmitted to the user by this configured report method.

SMS Only: alarm informations are transmitted to the user by only SMS.

Protocol Only: alarm informations are transmitted to the user by only RTU extended protocol.

Protocol and SMS: alarm informations are transmitted to the user by both SMS and RTU extended protocol.

Command: AT+RTULRMUPLOADE=x

Explanation: alarm report method.

Parameter: x range 0-2, 0 means SMS only, 1 means protocol only, 2 means both SMS and protocol.

Example: AT+RTULRMUPLOADE=1

#### • Continuous alarm interval

When RTU continued alarm, The RTU will continuously report the alarm information according to this alarm interval until the alarm condition not match the configured alarm condition. If this parameter configured as zero, RTU report alarm information only once.

Command: AT+RTULRMTIME=x

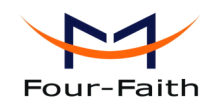

Explanation: continuous alarm interval.

Parameter: x range 0-4294967295, 0 mean report alarm information once, others mean continued alarm interval.

Example: AT+RTULRMTIME=1

### • Continuous alarm number of times

This parament should be used together with he parament of "Continuous alarm interval". It use to limit the continuous alarm number of times. 0 means not continuous alarm, 255 means not limit the continuous alarm number of times.

Command: AT+RTULRMNUM=x

Explanation: continuous alarm number of times.

Parameter: x range 0-255, 0 mean not continuous alarm, 255 means not limit the continuous alarm number of times, others mean continued alarm number of times.

Example: AT+RTULRMNUM=1

#### ♦ Alarm administrator number

When RTU alarm and report by sms way, all alarm informations are transmitted to these numbers.

Command: AT+RTUADDADMINNO=xxx

Explanation: alarm administrator number, .

Parameter: xxx mean alarm phone numbers(can configure multiple phone numbers, the numbers are separated by comma,total numbers should not exceed 7).

Example: AT+RTUADDADMINNO=13912345678,13812345678

Command: AT+RTUSETADMINNO=xxx

Explanation: set alarm administrator number, it delete the old alarm phone number list and save with this new one.

Parameter: xxx means alarm phone number(can configure multiple phone numbers, the numbers are separated by comma,total numbers should not exceed 7).

Example: AT+RTUSETADMINNO=13912345678,13812345678

Command: AT+RTUDELADMINNO=xxx

Explanation: delete alarm administrator numbers, it delete the matched alarm phone number from the phone number list.

Parameter: xxx means alarm phone numbers(can configure multiple phone numbers, the numbers are separated by comma,total numbers should not exceed 7).

Example: AT+RTUDELADMINNO=13912345678,13812345678

Page 45 of 96

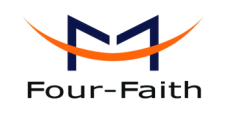

### 4.1.4.5 ModBus Setting

| 〒 IP Modem Configure Tool ¥1.3.2                                                                                  |                                           |                                    |
|----------------------------------------------------------------------------------------------------|-------------------------------------------|------------------------------------|
| Work State Switch  Config  Communication  Reboot Enter Communication State                                        | Serial Params<br>COM: COM1 V Baudrate: 11 | 5200 V Parity: None V Close        |
|                                                                                                    | - IP Modem Configuration                  |                                    |
| Rtu adc ain8 alarm text: adc ain8 alarm  Rtu adc ain8 alarm NO: Rtu counter enable: 0 Rtu counter alarm enable: 0 | RTU counter、 report、 Alarm settings       | ModBus Setting Data Service Center |
| Rtu counter alarm text: counter alarm<br>Rtu counter alarm NO:<br>Rtu counter upper value: 4294967295             | ModBus work mode:                         | Disable MODBUS                     |
| Rtu counter value: 0<br>Rtu counter way: 0<br>Rtu reprot time: 0<br>Rtu elemu prioad tune: 0                      | ModBus address<1-247>:                    | 1                                  |
| Rtu alarm continue time: 0<br>Rtu alarm upload number: 0                                                          | RTU work mode:                            | Modual                             |
| ок                                                                                                    |                                           |                                    |
| +IPR:115200<br>OK                                                                                                 |                                           |                                    |
| +MODE:TCPCON<br>OK                                                                                                |                                           |                                    |
| +ACTI:AUTO<br>OK                                                                                                  |                                           |                                    |
| -Functions                                                                                                    |                                           |                                    |
| Signal Value Factory Setting Clear Output Save Output                                                             | Save Load Fr                              | rom IP Modern Power-Off            |
| Browse Save Config Load Config                                                                                    |                                           |                                    |

#### ModBus work mode

"ModBus Work mode" used for configuring the RTU work mode. There are the following options: Disable MOBUS: disable MODBUS function

Network RTU: RTU uses TCP to virtual serial port convert software to support MODBUS RTU protocol(the data transmitted over ip network).

Serial Port RTU: RTU uses RS232/RS485 to support MODBUS RTU protocol.

Command: AT+MBMODE=x

Explanation: set MODBUS functions work mode.

Parameter: x range 0-2, 0 means Disable MOBUS, 1 means Network RTU, 2 means Serial Port RTU.

Example: AT+MBMODE=1

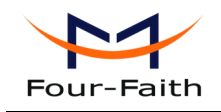

### ModBus address

It sets MODBUS device address of this RTU, server identify devices based on this address.

Command: AT+MBADDRESS=x Explanation: set MODBUS device address. Parameter: x range 1-247. Example: AT+MBADDRESS=1

### RTU work mode

This item configure whether the RTU has wireless module, if there is no wireless module , the network and SMS function will not work, in this circumstance , the RTU work as a standard serial RTU device.

Command:AT+RTUWRKMDE=xExplanation:set RTU work mode.Parameter:x range 0-1, 0 mean no wireless module, 1 mean has wireless module.Example:AT+RTUWRKMDE=1

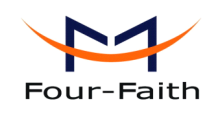

### 4.1.4.6 Data Service Center Settings

| Vork State Switch                                                          |          | Serial Params               |                   |                         |                  |      |
|----------------------------------------------------------------------------|----------|-----------------------------|-------------------|-------------------------|------------------|------|
| Config     Communication     Reboot Enter Communication                    | on State | COM: COM1 🔽 Bau             | drate: 115200     | Parity:                 | None 🔽 🖸         | lose |
| utput Info                                                                 |          | IP Modem Configuration      |                   |                         |                  |      |
| Rtu adc ain 8 alarm text: adc ain 8 alarm<br>Rtu adc ain 8 alarm NO:       | <u>^</u> | ModBus Setting Data Service | e Center Settings | <sup>o</sup> Modern Sel | tting Other Sett | < >  |
| tu counter enable: 0<br>Nu counter elava eschlar, 0                        |          | Data Service Center Settin  | ngs:              |                         |                  |      |
| tu counter alarm enable.     o<br>tu counter alarm text:     counter alarm |          | Data Center Number:         |                   | 1                       | *                |      |
| Ru counter alarm NO:<br>Ru counter upper value: 4294967295                 |          | Main Center Addr+Port:      | 120.42.46.98      | 5001                    | Extend RT        | J 🗸  |
| tu counter value: 0                                                        |          | Backup Center:              | www.four-faith.co | ır 80                   |                  |      |
| tu reprot time: 0                                                          |          | 2nd Center Addr+Port:       | 166.111.8.238     | 23                      | Extend RT        | J 🗸  |
| ttu alarm upload type: 0<br>ttu alarm continue time: 0                     |          | 3nd Center Addr+Port:       | 166.111.8.238     | 23                      | Extend RT        | J 🗸  |
| Ru alarm upload number: 0                                                  |          | 4nd Center Addr+Port:       | 166.111.8.238     | 23                      | Extend RT        | J 🗸  |
| ЭК                                                                         |          | 5nd Center Addr+Port:       | 166.111.8.238     | 23                      | Extend RTU       | J 🗸  |
| HPR:115200                                                                 |          |                             |                   |                         |                  |      |
| ж                                                                          |          | - DNS Server                |                   |                         |                  |      |
| MODE:TCPCON                                                                |          | Main Center DNS Serv        | er: 8             | . 8 .                   | 8.8              |      |
| ЭК                                                                         |          | Backup Center DNS S         | erver: 8          | . 8 .                   | 8.8              |      |
| ACTI: AUTO                                                                 |          | 2nd Center DNS Serve        | er: 8             | . 8 .                   | 8.8              |      |
| ж                                                                          |          | 3nd Center DNS Serve        | er: 8             | . 8 .                   | 8.8              |      |
|                                                                            | ~        | 4nd Center DNS Serve        | er: 8             | . 8 .                   | 8.8              |      |
|                                                                            |          | 5nd Center DNS Serve        | er: 8             | . 8 .                   | 8.8              |      |
|                                                                            |          |                             |                   |                         |                  |      |
| Show Contig Show Bandrate Auto Detect V                                    | erinfo   |                             |                   |                         |                  |      |
| Signal Value Factory Setting Clear Output Sav                              | e Output | Save                        | Load From IP Mode | m Por                   | wer-Off          |      |
| Browse Save Config Loa                                                     | d Config |                             |                   |                         |                  |      |

Settings on this page are the parameters related to Data Service Center (DSC).

#### ◆ Data Center Number

RTU support two Data Service Center (abbreviation: DSC)methods to transmit data.

**Main and Backup**: RTU always tries to connect with the Main DSC. If fails to connect with Main DSC, it will connect with Backup DSC at once

Note: If no Backup DSC exists, please configure the Backup DSC same as Main DSC.

**Multi Data Service Center**: RTU can connect with at most five DSC at the same time. All the multi DSC can receive the same application data .

If the Data Center Number is 0,there is no DSC working. If the Data Center Number is 1, RTU work in Main and Backup DSC mode. When "Data Center Number" is greater than 1, RTU works in Multi Data Service Center mode

Xiamen Four-Faith Communication Technology Co.,Ltd.Page 48 of 96Add:J1-J3,3rdFloor,No.44,GuanRiRoad,SoftWare Park,XiaMen .361008.Chinahttp://www.fourfaith.comhttp://www.fourfaith.comTel:+86 592-630032663003256300324Fax:+86 592-5912735

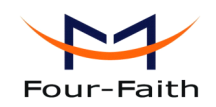

GPS data transmission DSC is self-governed. Setting details please reference the section 3.5.5.

AT command: AT+SVRCNT=x x: Data Service Center number Note: every AT command is terminated with a enter character.

## Main Center Addr+Port:

| Main Center Addr+Port: | 120.42.46.98 | 5001 | Extend RTU | ~ |  |  |
|------------------------|--------------|------|------------|---|--|--|
|------------------------|--------------|------|------------|---|--|--|

IP Address and Port of the Main DSC, It's better to set the port greater than 1024.

Main and backup center function: it means the function of this center. RTU connect this center by TCP or Udp that is selected by 4.1.4.7 work mode.

MODBUS: RTU uses TCP to virtual serial port convert software to support MODBUS RTU protocol.

extend RTU: RTU and center have the function of RTU extended protocol. You need to select this function, when you use the RTU server software which our company provided.

AT command of the Main DSC IP address or domain name: AT+IPAD=xxx xxx: The IP address or domain name of the main server.

AT command of the Main DSC port: AT+PORT=xxx xxx: The main server port

AT command of this connection protocol type: AT+SOCKETFUN1=x x range 10-11, 10 mean MODBUS, 11 means RTU extended protocol.

# Backup Center Addr+Port:

Backup Center: www.four-faith.cor 80

IP address and port of the Backup DSC

AT command of the Backup DSC IP address or domain: AT+IPSEC=xxx xxx: The IP address or domain name

Xiamen Four-Faith Communication Technology Co., Ltd.

Page 49 of 96

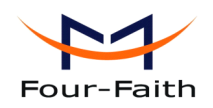

AT command of the Backup DSC port: AT+PTSEC=xxx xxx: The port value

## Multi DSC Configuration

| 2nd Center Addr+Port: | 166.111.8.238 | 23 | Extend RTU 🗸 |
|-----------------------|---------------|----|--------------|
| 3nd Center Addr+Port: | 166.111.8.238 | 23 | Extend RTU 🗸 |
| 4nd Center Addr+Port: | 166.111.8.238 | 23 | Extend RTU 🗸 |
| 5nd Center Addr+Port: | 166.111.8.238 | 23 | Extend RTU 🗸 |

When "Data Center Number" is greater than 1, this setting is valid. For example, setting the "Data Center Number" as 3, Main Center, 2nd Center, 3rd Center work as these three DSC

Multi center function: it means the function of this center. RTU connect this center by TCP or Udp that is selected by 4.1.4.7 work mode.

MODBUS: RTU uses TCP to virtual serial port convert software to support MODBUS RTU protocol.

extend RTU: RTU and center have the function of RTU extended protocol. You need to select this function, when you use the RTU server software which our company provided.

AT Command of the 2~5 DSC IP address or domain name AT+IPADn=xxx n is 1~4 correspond to center 2~5 xxx: The IP address or domain name

AT Command of the 2~5 DSC port AT+PORTn=xxx n is 1~4 correspond to port of center 2~5 xxx: The port value

AT command of the center protocol type: AT+SOCKETFUNn=x n range 2-5, corresponding to the center 2 to center 5. x range 10-11, 10 means MODBUS, 11 means RTU extended protocol.

Example:

Set IP address of center 3 as 166.111.8.238, and port 5001, the AT command is as following:

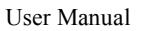

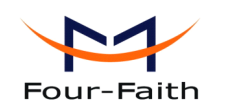

AT+IPAD2=166.111.8.238 AT+PORT2=5001

## • Main and Backup Center DNS Server

| Main Center DNS Server:   | 8 | 8 | 8 | 8 |
|---------------------------|---|---|---|---|
| Backup Center DNS Server: | 8 | 8 | 8 | 8 |

When the DSC Internet access uses domain name, It's necessary to set DNS server resolving the DSC domain name. When the Data Center Number is 1, Main and Backup Center DNS Server is used to resolve the Main center and Backup center correspondingly.

AT command of Main Center DNS server: AT+DNSSVR=aaa.bbb.ccc.ddd aaa.bbb.ccc.ddd: The DNS server IP address(must be IP address).

AT command of Backup Center DNS server: AT+DNSSV2=aaa.bbb.ccc.ddd aaa.bbb.ccc.ddd: the DNS server IP address

## • Center 2~5 DNS Server

| 2nd Center DNS Server: | 8 | 8 | 8 | 8 |  |
|------------------------|---|---|---|---|--|
| 3nd Center DNS Server: | 8 | 8 | 8 | 8 |  |
| 4nd Center DNS Server: | 8 | 8 | 8 | 8 |  |
| 5nd Center DNS Server: | 8 | 8 | 8 | 8 |  |

When the RTU work in Multi Data Service Center method and the centers use domain name,  $2\sim5$  DNS server is used to resolve center  $2\sim5$  correspondingly.

AT command of 2~5 DNS Server AT+DNSSVRn=aaa.bbb.ccc.ddd n is 1~4 correspond to center 2~5 DNS server. aaa.bbb.ccc.ddd is the DNS server IP address

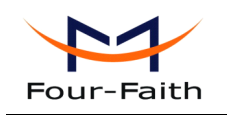

## 4.1.4.7 Device Settings

| Vork State Switch                                                                       | Serial Params                                   |                               |
|-----------------------------------------------------------------------------------------|-------------------------------------------------|-------------------------------|
| Config     Communication Reboot Enter Communication State                               | COM: COM1 V Baudrate: 115200                    | Parity: None Close            |
| Dutput Info                                                                             | IP Modem Configuration                          |                               |
| Rtu adc ain8 alarm text: adc ain8 alarm 🔥 🧑                                             | ModBus Setting Data Service Center Settings     | IP Modern Setting Other Setti |
| Rtu counter enable: 0<br>Rtu counter alarm enable: 0                                    | WorkMode:                                       | TCPCON                        |
| Rtu counter alarm text. Counter alarm<br>Rtu counter alarm NO:                          | Trigger Type(Default Auto):                     | AUTO 🔽                        |
| Rtu counter upper value: 4294967295<br>Rtu counter value: 0                             | Disconnect to Trigger Mode:                     | Disable 😽                     |
| Rtu counter way: 0<br>Rtu reprot time: 0                                                | Debug Level(0/1/2):                             | 1                             |
| Rtu alarm upload type: 0<br>Rtu alarm continue time: 0                                  | Databit, Parity, Stopbit:                       | 8N1 🗸                         |
| Rtu alarm upload number: 0                                                              | Communication Baudrate:                         | 115200                        |
| ок                                                                                      | Offline detect interval:                        | 0                             |
| JDP-115200                                                                              | Auto Back To Main Server:                       | 0 🖌                           |
| ок                                                                                      | (110-Yes/No)<br>Device ID(8 Bytes Hex-Decimal): | 74736574                      |
| MODE TODOON                                                                             | SIM Card No(11 Bytes):                          | 13912345678                   |
| +MODE:TCPCON<br>OK                                                                      | Bytes Interval(Default 20ms):                   | 20                            |
|                                                                                         | Custom Register String:                         |                               |
| +ACTI:AUTO<br>OK                                                                        | Custom Heartbeat String:                        |                               |
|                                                                                         | Connect Retry Times(2-65535):                   | 8640                          |
| <u>×</u>                                                                                | Reconnect Time                                  | 10                            |
| unctions                                                                                | Transfer Meaning(0/1-Yes/No):                   | 0                             |
| Signal Value Factory Setting Clear Output Save Output<br>Browse Save Config Load Config | Save Load From IP Mo                            | dem Power-Off                 |

#### • Work Mode

| WorkMode: | TCPCON | ~ |
|-----------|--------|---|

RTU: According to different application requirements, there are several protocol workmode to choose.

TRNS: RTU work as a common GPRS MODEM, It can be used in SMS, CSD, Dial-up applications.

TCPCON: All data interaction based on the TCP link. UDPCON: All data interaction based on the UDP link.

AT command: AT+MODE=xxxx xxxx: one of the above workmode

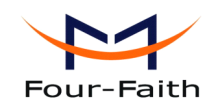

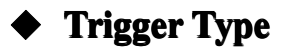

| Trigger Type(Default Auto): | AUTO | × |
|-----------------------------|------|---|

Normally, RTU always keeps online and always be ready for data transmission. But in some circumstances, it's important to reduce wireless data flow. To realize this function, the software can makes RTU into sleep state in idle time. When there is application data to transmit, RTU can be triggered online ready for data transmission. There are total five methods to make RTU online:

AUTO: RTU always keeps online
SMSD: send a special short message to make RTU online
CTRL: make RTU online through a phone call to RTU
DATA: send special serial data to make RTU online
MIXD: the combination of SMSD, CTRL, DATA. RTU will be online when meet one of these three trigger methods.

AT Command: AT+ACTI=xxxx xxxx: one of the above trigger methods

### Disconnect to Trigger mode

| Disconnect to Trigger Mode: Disable 👻 |
|---------------------------------------|
|---------------------------------------|

When RTU enable trigger mode, and enable "Disconnect to Trigger mode" function. The RTU will re-enter trigger mode when it connect to the network fail or the network connection broken. This will make RTU enter into sleep state.

AT Command: AT+ISTRIGMODE=x x range 0-1, 0 means disable, 1 means enable

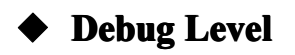

Debug Level ( 0/1/2 ) :

Debug information is used to debug software when there is software problem.

0 --- no debug information output

 Xiamen Four-Faith Communication Technology Co.,Ltd.
 Page 53 of 96

 Add:
 J1-J3,3<sup>rd</sup>Floor,No.44,GuanRiRoad,SoftWare Park,XiaMen .361008.China
 http: //www.fourfaith.com
 Tel: +86 592-6300326 6300325 6300324
 Fax: +86 592-5912735

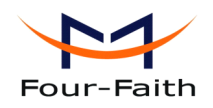

1 --- simple prompt information output

2 --- detail debug information output

AT Command: AT+DEBUG=x x: the debug level value

Note: Only there is some problem to the RTU, It's necessary to set this value as 2, In normal applications, this value should set to 0 or 1, the default value is 1.

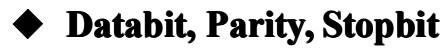

Databit, Parity, Stopbit:8N18N1 ----8 Databit, No parity, 1 Stopbit8E1 ----8 Databit, Even parity, 1 Stopbit8O1 ----8 Databit, Odd parity, 1 StopbitAT Command:AT+SERMODE=xxx

xxx: one of the above serial mode

## • Communication Baudrate

| Communica | tion Baudrate: | 115200 | • |
|-----------|----------------|--------|---|
| 110       | 110 bps        |        |   |
| 300       | 300 bps        |        |   |
| 600       | 600 bps        |        |   |
| 1200      | 1200 bps       |        |   |
| 2400      | 2400 bps       |        |   |
| 4800      | 4800 bps       |        |   |
| 9600      | 9600 bps       |        |   |
| 14400     | 14400 bps      |        |   |
| 19200     | 19200 bps      |        |   |
| 38400     | 38400 bps      |        |   |
| 56000     | 56000 bps      |        |   |
| 57600     | 57600 bps      |        |   |
| 115200    | 115200 bps     |        |   |

AT Command: Xiamen Four-Faith Communication Technology Co.,Ltd. Page 54 of 96 Add: J1-J3,3<sup>rd</sup>Floor,No.44,GuanRiRoad,SoftWare Park,XiaMen .361008.China http://www.fourfaith.com Tel: +86 592-6300326 6300325 6300324 Fax: +86 592-5912735

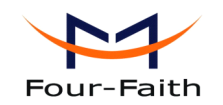

AT+IPR=xxx xxx : one of the above baudrate

## • Auto Back To Main Server

| Auto Back To Main Server<br>( 1/0 - Yes/No) | 0 | • |
|---------------------------------------------|---|---|
| 0 No                                        |   |   |
| 1Yes                                        |   |   |

This item is only valid when you set "Data Center Number" as 1. In this mode, RTU will switch to backup center when main center have problems. If this item is set to 1, RTU will check whether the main center work fine timely. When it detects the main server work fine, it will return back to the main server at once.

AT Command: AT+RETMAIN=x x : 0 or 1

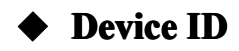

```
Device ID(8 Bytes
Hex-Decimal Characters):
```

The identity number of RTU, the value should be 8 bytes hex-decimal characters.

AT Command: AT+IDNT=aabbccdd aabbccdd: the identity number of RTU

## SIM Card No

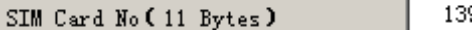

13912345678

The phone number of the SIM card .

AT Command: AT+PHON=xxxxxxxxx xxxxxxxxx: the SIM card phone number

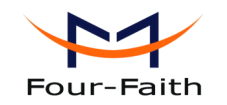

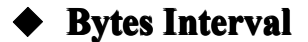

The time interval used to determine whether the serial data frame transmission has completed, RTU will send the serial data to the center when two bytes transmit time interval larger than this item value.

AT Command: AT+BYTEINT=xxx xxx: bytes interval time value (millisecond)

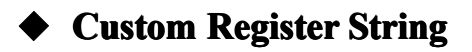

Custom Register String:

This item is only valid when the WorkMode is TCST. It's the self defined register string. It can be empty, the maximum length is 70 bytes.

AT Command: AT+CONNRGST=xxx xxx: self defined register string

## Custom Heartbeat String

Custom Heartbeat String:

This item is only valid when the WorkMode is TCST. It's the self defined heartbeat string, It can be empty, the maximum length is 70 bytes.

AT Command: AT+LINKRGST=xxx xxx: self defined heartbeat string

Page 56 of 96

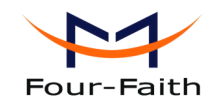

#### Reconnect setting

| Connect Retry Times:               | 65535 |
|------------------------------------|-------|
| Reconnect Time Interval (Seconds): | 0     |

In normal applications, RTU will always try to connect with the center even if the center has problems or closed. To reduce these unnecessary wireless data flow, you can configure the "Connect Retry Times" and "Reconnect Time Interval" items. When RTU fail to connect to the center with the configured Retry Time, It will sleep "Reconnect Time Interval" time, then start next retry.

"Connect Retry Times" AT Command: AT+RETRY=xxx xxx: times try to connect to the center

"Reconnect Time Interval" AT Command: AT+RDLWT=xxx xxx: the sleep time until next retry.

#### Transfer meanning

Transfer Meaning(0/1 - Yes/No): 0

0 --- Yes, enable transfer meaning

1 --- No, disable transfer meaning

This item is only valid when RTU and data center communication protocol is MODBUS. If this item is set to 0, RTU will transfer meaning to 0xfd and 0xfe. To know detail transfer meaning method, please refer <<RTU Transfer Meaning Explanation In the PROT work mode>>. If this item is set to 1, all the transmission is transparent.

AT Command: AT+STRAIGHT=x x: 0 or 1

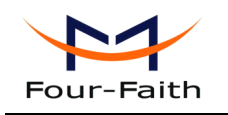

## 4.1.4.8 Other Settings

| Work State Switch                                                    | Serial Params                                 |                              |
|----------------------------------------------------------------------|-----------------------------------------------|------------------------------|
| Config     Communication     Reboot Enter Communication State        | COM: COM1 V Baudrate: 115200                  | Parity: None V Close         |
| Output Info                                                          | IP Modern Configuration                       |                              |
| Rtu add ain8 alarm text: add ain8 alarm 🔗                            | Data Service Center Settings IP Modern Settin | g Other Setting Scheduled Pc |
| Rtu counter enable: 0                                                | NetWork                                       |                              |
| Rtu counter alarm enable: U<br>Rtu counter alarm text: counter alarm | APN:                                          | cmnet                        |
| Rtu counter alarm NO:<br>Rtu counter umor voluci - 4304087305        | Username:                                     |                              |
| Rtu counter value: 0                                                 | Password:                                     |                              |
| Rtu counter way: 0<br>Rtu reprot time: 0                             | Call Center:                                  | *99***1#                     |
| Rtu alarm upload type: 0                                             | SMS Center                                    |                              |
| Rtu alarm upload number: 0                                           | Heartbeat Interval(31 ~ 65535):               | 60                           |
| ок                                                                   | Trigger Method                                |                              |
|                                                                      | Call Trigger Phone No:                        |                              |
| +IPR:115200                                                          | SMS Trigger Password(4 Bytes):                |                              |
| ОК                                                                   | Data Trigger On Password:                     | don                          |
|                                                                      | Data Trigger Off Password:                    | doff                         |
| +MODE:TCPCON<br>OK                                                   |                                               |                              |
|                                                                      | TCP MTU(256-1450 Bytes):                      | 1450                         |
| +ACTI:AUTO                                                           | Multi Center Reconnect Interval:              | 90                           |
| OK                                                                   | SMS configure function:                       | Enable 🖌                     |
|                                                                      | SMS configure password:                       | 123456                       |
|                                                                      |                                               |                              |
| Functions                                                            |                                               |                              |
| Show Config Show Bandrate Auto Detect Ver Info                       |                                               |                              |
| Signal Value Factory Setting Clear Output Save Output                | Save Load From IP M                           | odem Power-Off               |
| Browse. Save Config Load Config                                      |                                               |                              |

#### Network

| APN:         | cmnet    |
|--------------|----------|
| Username:    | 0        |
| Password:    | 0        |
| Call Center: | *99***1# |

APN: access point name.

Username: username to login the ISP network.

Password: password to login the ISP network

Call Center: the call center phone number

Normally, the device Model and the parameters can configured as the following, if this can not work please inquiry your local mobile operators for the corresponding settings.

| Model | APN | Username | and | Call center |
|-------|-----|----------|-----|-------------|
|-------|-----|----------|-----|-------------|

#### Xiamen Four-Faith Communication Technology Co.,Ltd.

Page 58 of 96

Add: J1-J3,3<sup>rd</sup>Floor,No.44,GuanRiRoad,SoftWare Park,XiaMen .361008.China http://www.fourfaith.com Tel: +86 592-6300326 6300325 6300324 Fax: +86 592-5912735

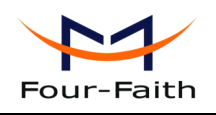

|       |       | password |          |
|-------|-------|----------|----------|
| F2164 | Cmnet | null     | *99***1# |
| F2264 | null  | card     | #777     |
| F2364 | cmnet | null     | *99***1# |
| F2464 | 3gnet | null     | *99#     |
| F2564 | cmnet | null     | *98*1#   |
| F2664 | null  | card     | #777     |

AT Command of APN: AT+APN=xxxx xxxx: access point name

AT Command of Username: AT+USERNAME=xxx xxx: username

AT Command of Password: AT+PASSWORD=xxx xxx: password

AT Command of Call Center: AT+CENT=xxx xxx: call center phone number of ISP

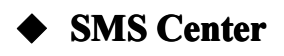

SMS Center ( +86 )

+8613800592500

Your local SMS center number

AT Command: AT+SMSC=xxx xxx: your local SMS center number

## Heartbeat Interval

Heartbeat Interval(31 ~ 65535): 60

Time interval sent heartbeat packet. (unit is second)

Xiamen Four-Faith Communication Technology Co.,Ltd.

Page 59 of 96

Add: J1-J3,3<sup>rd</sup>Floor,No.44,GuanRiRoad,SoftWare Park,XiaMen .361008.China http://www.fourfaith.com Tel: +86 592-6300326 6300325 6300324 Fax: +86 592-5912735

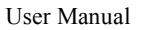

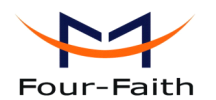

AT Command: AT+POLLTIME=xxx xxx: heartbeat packet time interval

# Call Trigger Phone No

Call Trigger Phone No:

This item is only valid when the "Trigger Type" is CTRL or MIXD. In this trigger type, RTU will keeps in idle state until it receives the trigger phone call, then it will connect to the center.

AT Command: AT+CTRLNO=xxx xxx : trigger phone number

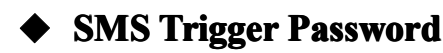

SMS Trigger Password(4 Bytes):

This item is valid only when the "Trigger Type" is SMSD or MIXD, RTU will keeps in idle state until it receives the trigger short message, Then it will connect to the center.

AT Command: AT+SMSDPSWD=xxx xxx : SMS content to trigger RTU online

### Data Trigger Password

| Data Trigger On Password:  | don  |
|----------------------------|------|
| Data Trigger Off Password: | doff |

This item is valid only when the "Trigger Type" is DATA or MIXD, RTU will keeps in idle state until it receives the trigger on data, then it will connect to the center, It will return to the idle state when receives trigger off data.

AT Command of Data Trigger On Password: AT+DONPSWD=xxx xxx : data trigger on password

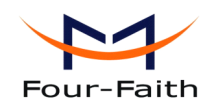

AT Command of data trigger off password: AT+DOFFPSWD=xxx xxx :data trigger off password

# ♦ TCP MTU

TCP MTU(256-1450 Bytes):

The maximum transmission unit of TCP packet

1450

AT Command: AT+TCPMTU=xxx xxx : the MTU value

### Multi Center Reconnect Interval

| Multi Center Reconne | ect Interval: | 90 |
|----------------------|---------------|----|
|                      |               |    |

This item is valid only when the "Data Center Number" is greater than 1.

When one of the configured data center lost connection, RTU will try to reconnect after the configured reconnect interval

AT Command: AT+MCONTIME=xxx xxx : reconnect time interval (unit is second)

## • Set parameter of configure SMS

| SMS configure function: | Enable 🗸 |  |
|-------------------------|----------|--|
| SMS configure password: | 123456   |  |

When "SMS configure function" is enabled, RTU parameters are set by SMS. The format of SMS refer to <u>4.2 Setting by SMS</u>.

Command: AT+SMSCF=x Explanation: whether SMS configure function is enabled. Parameter: x range 0-1, 0 mean disable, 1 mean enable. Example: AT+SMSCF=1

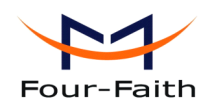

Command:AT+SMSCPW=xxxExplanation:this password is used, when parameters are set by sms.Parameter:xxx mean password, it is not more than 7 bytes.Example:AT+SMSCPW=1234

## 4.1.4.9 Scheduled Power ON/OFF Setting

| 〒 IP Modem Configure Tool ¥1.3.2                                                                                                    |                                                                                                 |
|----------------------------------------------------------------------------------------------------|-------------------------------------------------------------------------------------------------|
| Work State Switch                                                                                                    | Com: Com: Com: Com: Com: Com: Com: Com:                                                         |
| Output Info     Rtu adc ain8 alarm text: adc ain8 alarm     Rtu adc ain8 alarm NO:                                                                             | P Modern Configuration P Modern Setting Other Setting Scheduled Power On/Off Setting Port Setti |
| Rtu counter enable: U<br>Rtu counter alarm enable: 0<br>Rtu counter alarm text: counter alarm<br>Rtu counter alarm NO:                                         | Power On/Off Time Settings:<br>Group 1: Disable                                                 |
| Rtu counter upper value: 4294967295<br>Rtu counter value: 0<br>Rtu counter way: 0<br>Rtu reprot time: 0                                                        | Group 2: Disable Set Set Set                                                                    |
| Rtu alarm upload type: 0<br>Rtu alarm continue time: 0<br>Rtu alarm upload number: 0                                                                           | Group 4: Disable Set                                                                            |
| OK                                                                                                    | Group 5: Disable Set                                                                            |
| OK                                                                                                    | Group 7: Disable Set                                                                            |
| HMODE LOPCON<br>OK                                                                                                    | Group 8: Disable Set Group 9: Disable Set                                                       |
| +ACTI:AUTO<br>OK                                                                                                    | Group 10: Disable Set                                                                           |
| - Functions                                                                                                    | RTC timeset: System v 2012/11/02 14:25:58 Set:                                                  |
| Show Config         Show Bandrate         Auto Detect         Ver Info           Signal Value         Factory Setting         Clear Output         Save Output | Save Load From IP Modem Power-Off                                                               |
| Browse Save Config Load Config                                                                                                    |                                                                                                 |

## ◆ RTC(Real Time Clock) Time Setting

|       | RTC timeset:            | System - 2011/01/24 16:28:02<br>System<br>Manual | Set. |
|-------|-------------------------|--------------------------------------------------|------|
| Click | "Set:"," to ensu        | are the setting                                  |      |
|       | AT Command<br>AT+EXCCLI | d:<br>K="yyyy/mm/dd,HH:MM:SS",W                  |      |

Xiamen Four-Faith Communication Technology Co.,Ltd.Page 62 of 96Add:J1-J3,3rdFloor,No.44,GuanRiRoad,SoftWare Park,XiaMen .361008.Chinahttp://www.fourfaith.comhttp://www.fourfaith.comTel:+86 592-630032663003256300324Fax:+86 592-5912735

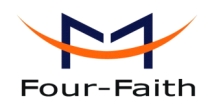

For example:

If the current time is at 12:30 on September 1st,2010, Wednesday, the corresponding at command:

```
AT+EXCCLK="2010/09/01,12:30:00",3
```

# Power On/Off Setting

| Power On/O | ff Time Settings: |      |
|------------|-------------------|------|
| Group 1:   | Disable           | Set: |

Press "Set" you will see the follow window, you can do the setting.

| Power On/Off      | lime Settings: |  |
|-------------------|----------------|--|
|                   |                |  |
| Switch operate:   | Disable        |  |
| Switch mode:      |                |  |
|                   |                |  |
|                   |                |  |
|                   |                |  |
| Current Settings: | Disable        |  |
|                   | OK             |  |

AT Command:

AT+EXCALx=<options>[, <value1>[,<value2>[,<value3>]]]

Options:

- D -- Disabled. Scheduled Power On/Off function is disabled (Default).
- O On. Set the RTU power on time.
- S Shut Down. Set the RTU power off time.

Setting type, [IP] use for power on, C use for power off

- T -- Time. Set the action time point.
- H -- per Hour. Set a time point of every hour
- D -- per Day. Set a time point of every day
- W -- per Week. Set a time point of every week
- M -- per Month. Set a time point of every month
- I -- Interval. Set the time interval.
- P -- Power always on.
- C -- Count down. Set the count down length.

1. Disable

Xiamen Four-Faith Communication Technology Co.,Ltd.

| Fc | our-Faith         |                 |           |        |  | User Manual |
|----|-------------------|-----------------|-----------|--------|--|-------------|
|    | Power On/Off      | lime Settings [ | Group 1]: |        |  |             |
|    | Switch operate:   | Disable         | •         |        |  |             |
|    | Switch mode:      | <u></u>         | ~         |        |  |             |
|    |                   |                 |           |        |  |             |
|    | Current Settings: | Disable         |           |        |  |             |
|    |                   | OK              |           | CANCEL |  |             |

AT Command: AT+EXCALx=D

Note: There is no blank in this AT command, the same as followings.

2. On-time switch power on

| Power On/Off 1    | Time Settings [Group 1]:                                        |
|-------------------|-----------------------------------------------------------------|
|                   |                                                                 |
| Switch operate:   | Power-On 💌                                                      |
| Switch mode:      | One-Time Switch                                                 |
|                   |                                                                 |
| Power-On time:    | 2010/08/01 + 12:30:00 +                                         |
| Hold time:        | 3600 Sec                                                        |
| Current Settings: | Power-On time 2010/08/01 12:30:00 ,and Power-Off after 3600 Sec |
|                   | OK                                                              |

#### AT Command

AT+EXCALx=OT,<strLongTime>,<holdTime> <strLongTime>: Format "2010/08/01,12:30:00" <holdTime>: Hold time value.(Unit:Second)

For example:

RTU power on at 12:30:00, and power off at 13:30:00 on August 1st,2010 AT+EXCAL5=OT,"2010/08/01,12:30:00",3600

3. Power on per hour

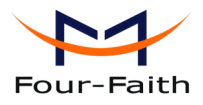

User Manual Power On/Off Time Settings [Group 1]: × Switch operate: Power-On -Switch mode: **v** 30 Per Hour Min 600 Hold time: Sec Current Settings: Power-On at 30 th Min per hour, and Power-Off after 600 Sec OK CANCEL

AT Command:

AT+EXCALx=OH,<strTime>,<holdTime> <strTime>: Format "00:30:00" <holdTime>: Hold time value.(Unit:Second)

For example:

RTU power on at the 30th minute in every hour, and power off 10 minutes later. AT+EXCAL1=OH,"00:30:00",600

| 4.Power | on | per | day    |
|---------|----|-----|--------|
|         |    |     | ···· J |

| Power On/Off 1    | lime Settings [Group 1]:                                   | $\times$ |
|-------------------|------------------------------------------------------------|----------|
|                   |                                                            |          |
| Switch operate:   | Power-On                                                   |          |
| Switch mode:      | Dat Dati                                                   |          |
| Switch mode.      | Per Day                                                    |          |
| Power-On time:    | 09:00:00                                                   |          |
| Hold time:        | 3600 Sec                                                   |          |
|                   |                                                            |          |
| Current Settings: | Power-On at 09:00:00 per day, and Power-Off after 3600 Sec |          |
|                   |                                                            |          |
|                   | CANCEL                                                     |          |

AT Command:

AT+EXCALx=OD,<strTime>,<holdTime> <strTime>: Format "12:30:00" <holdTime>: Hold on value(Unit:Second)

For example:

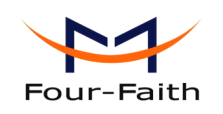

RTU power-On at 09:00:00 everyday, and power-off 1 hour later. AT+EXCAL3=OD,"09:00:00",3600

5. Power on per week

| Power On/Off      | Time Settings [Group 1]:                                                       |
|-------------------|--------------------------------------------------------------------------------|
|                   |                                                                                |
| Switch operate:   | Power-On                                                                       |
| Switch mode:      | Per Week 💌                                                                     |
| choose:           | └ Mon └ Tues ♥ Wed └ Thur ♥ Fri └ Sat └ Sun                                    |
| Power-On time:    | 09:00:00                                                                       |
| Hold time:        | 3600 Sec                                                                       |
| Current Settings: | Power-On on Wednesday、Friday、09:00:00 per week,and Power-Off<br>after 3600 Sec |
|                   | CANCEL                                                                         |

AT Command:

AT+EXCALx=OW,<week>,<strTime>,<holdTime>

<week>: 0123456 replace to Sunday, Monday, Tuesday, Wednesday, Thursday, Friday and Sunday ordinal.

<strTime>: Format "12:30:00" <holdTime>: Hold time value(Unit:Second)

For example:

RTU power on at 09:00:00 on every Wednesday and Friday, and power off 1 hour later. AT+EXCAL1=OW,35,"09:00:00",3600 The "35" replace to Wednesday and Friday.

6.Power on per month

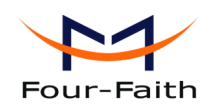

| Power On/Off      | Time Settings [Group 1]:                                      |
|-------------------|---------------------------------------------------------------|
|                   |                                                               |
| Switch operate:   | Power-On 💌                                                    |
| Switch mode:      | Per Month 28 th                                               |
|                   |                                                               |
| Power-On time:    | 09:00:00                                                      |
| Hold time:        | 3600 Sec                                                      |
| Current Settings: | Power-On on 28 th 09:00:00 per month,Power-Off after 3600 Sec |
|                   |                                                               |
|                   | OK CANCEL                                                     |

AT Command:

AT+EXCALx=OM,<date>,<strTime>,<holdTime> <date>: 0-31 <strTime>: Format "12:30:00" <holdTime>: Hold time value(Unit:Second)

For example:

RTU power on at 09:00:00 on the 28th every month, and power off 1 hour later. AT+EXCAL3=OM,28,"09:00:00",3600

7.Power on with time interval

| Power On/Off      | Time Settings [Group 1]:                         | × |
|-------------------|--------------------------------------------------|---|
|                   |                                                  |   |
| Switch operate:   | Power-On                                         |   |
| Switch mode:      | Time Interval                                    |   |
|                   |                                                  |   |
| Time interval:    | 10 Min                                           |   |
| Hold time:        | 120 Sec                                          |   |
| Current Settings: | Power-On Per 10 Min, and Power-Off after 120 Sec |   |
|                   | OK                                               |   |

AT Command:

AT+EXCALx=OP,<intervalTime>,<holdTime>

Xiamen Four-Faith Communication Technology Co., Ltd.

Page 67 of 96

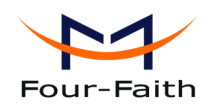

<intervalTime>: interval time value(Unit:Minute) <holdTime>: Hold time value(Unit:Second)

For example:

RTU power on interval every 10 minutes, and power off 120 seconds later. AT+EXCAL1=OP,10,120

8.RTU online/offline with time interval

| Power On/Off 1    | Time Settings [Group 1]:                     |
|-------------------|----------------------------------------------|
|                   |                                              |
| Switch operate:   | Power-On 💌                                   |
| Switch mode:      | Timing On/Off-line                           |
|                   |                                              |
| Time interval:    | 10 Min                                       |
| Hold time:        | 120 Sec                                      |
| Current Settings: | Online per 10 Min, and Offline after 120 Sec |
|                   | OK CANCEL                                    |

AT Command:

AT+EXCALx=OP,<intervalTime>,<holdTime> <intervalTime>: interval time value(Unit:Minute) <holdTime>: Hold time value(Unit:Second)

For example: RTU online interval every 10 minute, and offline 120 seconds later. AT+EXCAL1=OP,10,120

Note: RTU not power off in this mode, it is standby.

9. Power off at one time

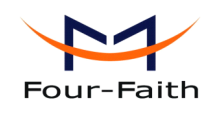

| Power On/Off T    | ime Settings [Group 1]:            |
|-------------------|------------------------------------|
| Switch operate:   | Power-Off                          |
| Switch mode:      | One-Time Switch                    |
| Power-Off time:   | 2011/01/25 . 11:48:23 .            |
| Current Settings: | Power-Off time 2011/01/25 11:48:23 |
|                   | OK CANCEL                          |

AT Command:

AT+EXCALx=ST,<strTime>

10.Power off per hour

| Power On/Off 1    | Time Settings [Group 1]:         | × |
|-------------------|----------------------------------|---|
|                   |                                  |   |
| Switch operate:   | Power-Off                        |   |
|                   |                                  |   |
| Switch mode:      | Per Hour v 20 Min                |   |
|                   |                                  |   |
|                   |                                  |   |
|                   |                                  |   |
| 0                 | Device Off et 00 th USe and have |   |
| Current Settings: | Power-Off at 20 th Min per nour  |   |
|                   | OK                               |   |

AT Command: AT+EXCALx=SH,<strTime>

11.Power off per day

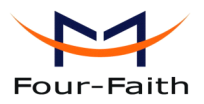

| Ir-Faith User Manual |                               |  |
|----------------------|-------------------------------|--|
| Power On/Off 1       | Time Settings [Group 1]:      |  |
|                      |                               |  |
| Switch operate:      | Power-Off                     |  |
| Switch mode:         | Per Day 💌                     |  |
| Power-Off time:      | 11:51:28                      |  |
|                      |                               |  |
|                      |                               |  |
| Current Settings:    | Power-Off at 11:51:28 per day |  |
|                      | OK CANCEL                     |  |

#### AT Command:

AT+EXCALx=SD,<strTime>

12.Power off at the same time in every week

| Power On/Off Time Settings [Group 1]:                               | × |
|---------------------------------------------------------------------|---|
|                                                                     |   |
| Switch operate: Power-Off                                           |   |
| Switch mode: Per Week                                               |   |
| choose: 🦳 Mon 🔽 Tues 🗌 Wed 💌 Thur 🗐 Fri 📄 Sat 🗐 Sun                 |   |
| Power-Off time: 11:51:28                                            |   |
|                                                                     |   |
| Current Settings: Power-Off on Tuesday, Thursday, 11:51:28 per week |   |
| OK                                                                  |   |

AT Command:

AT+EXCALx=SW,<week>,<strTime>

13.Power off per month

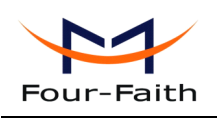

| Power On/Off      | Time Settings [Group 1]:              |  |
|-------------------|---------------------------------------|--|
|                   |                                       |  |
| Switch operate:   | Power-Off                             |  |
| Switch mode:      | Per Month 🗾 15 th                     |  |
|                   |                                       |  |
| Power-Off time    | 11:51:28                              |  |
|                   |                                       |  |
| Current Settings: | Power-Off on 15 th 11:51:28 per month |  |
|                   | OK                                    |  |
|                   |                                       |  |

AT Command:

AT+EXCALx=SM,<date>,<strTime>

14.Power off with countdown

| Power On/Off      | lime Settings [Group 1]:   |
|-------------------|----------------------------|
| Switch operate:   | Power-Off                  |
| Switch mode:      | Countdown Power- 🗸 600 Sec |
|                   |                            |
| Current Settings: | Power-Off after 600 Sec    |
|                   | CANCEL                     |

AT Command:

AT+EXCALx=SC,<afterTime> <afterTime>: Countdown value(Unit:Second)

For example: RTU power off 600 seconds later: AT+EXCAL1=SC,60

Note: If the <aftertime> is 0,the RTU will power off immediately.

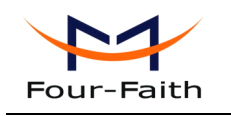

## 4.1.4.10 SMS Setting

| Nork State Switch                                                                                          | Serial Params                                                                          |
|----------------------------------------------------------------------------------------------------|----------------------------------------------------------------------------------------|
| Config     Communication     Reboot Enter Communication Sta                                                | ate COM: COM1 V Baudrate: 115200 V Parity: None V Close                                |
| Dutput Info                                                                                                | /IP Modem Configuration                                                                |
| Rtu adc ain8 alarm text: adc ain8 alarm<br>Rtu adc ain8 alarm NO:<br>Rtu counter enable: 0                 | Cther Setting Scheduled Power On/Off Setting Port Setting SMS Setting                  |
| Rtu counter alarm enable: 0<br>Rtu counter alarm text: counter alarm<br>Rtu counter alarm NO:              | SMS Sending Number Setting(5 Number per group,divided by',)<br>SMS Sending 13912345678 |
| Rtu counter upper value: 4294967295<br>Rtu counter value: 0<br>Rtu counter way: 0                          | SMS Sending 13912345678                                                                |
| Rtu reprotitine: 0<br>Rtu alarm upload type: 0<br>Rtu alarm continue time: 0<br>Rtu alarm upload number: 0 | SMS Sending 13912345678                                                                |
| ок                                                                                                    | SMS Sending 13912345678                                                                |
| +IPR:115200<br>OK                                                                                          |                                                                                        |
| +MODE:TCPCON                                                                                               | SMS Sending Format Common SMS                                                          |
| ок                                                                                                    | Data upload Style: Network Only                                                        |
| +ACTI:AUTO<br>OK                                                                                           |                                                                                        |
| Functions                                                                                                  |                                                                                        |
| Show Config Show Bandrate Auto Detect Ver Inf                                                              |                                                                                        |
| Signal Value Factory Setting Clear Output Save Out                                                         | Load From IP Modern Power-Off                                                          |
| Browse Save Config Load Cor                                                                                | nfig                                                                                   |

### Destination number

| SMS Sending Number Setting(5 Number per group, divided by',') |             |  |
|---------------------------------------------------------------|-------------|--|
| SMS Sending                                                   | 13912345678 |  |
|                                                               |             |  |
| SMS Sending                                                   | 13912345678 |  |
|                                                               |             |  |
| SMS Sending                                                   | 13912345678 |  |
|                                                               |             |  |
| SMS Sending                                                   | 13912345678 |  |
|                                                               |             |  |

When RTU "Data upload Style" selects "SMS Only" or "Main Network SMS backup", The RTU will send report information by SMS. This parameter used for setting SMS destination number. Five phone numbers can be configured at each group, Each phone numbers are separated by
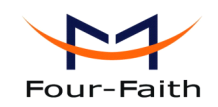

comma. The length of each phone number should less than 15 bytes.

AT Command: AT+PHONEn=xxx n range 1-4 correspond to group 1-4. xxx means destination phone number.

#### SMS Sending Format

| SMS Sending Format | Common SMS | * |
|--------------------|------------|---|

Common SMS: It means visible characters. ASCCI code value is less than 127. HEX SMS: It can send any hexadecimal number of 0x00-0xff.

AT Command: AT+HEXSMS=x x range 0-1 0 means common SMS, 1 means HEX SMS.

#### • Data upload Style

|                    | Matural: Only |   |
|--------------------|---------------|---|
| Data upload Style: | Network Unly  | * |

Extend RTU: acquisition data and alarm information are uploaded with extended RTU protocol.

There are three methods, as below:

Network Only: In this style, all application data are uploaded by network only. If RTU connect network fail, acquisition data will be saved to SPI FLASH. This acquisition data will uploaded when RTU successfully connected to network.

SMS Only: In this style, all application data are uploaded by sms only.

Main network SMS backup: In this style, all application data are uploaded with network as the first choice, if the network broken or connect fail, the application data will be uploaded by SMS.

AT Command: AT+OPENSMSBCKP=x x range 0-2 0 means Network Only, 1 means SMS Only, 2 means Main network SMS backup

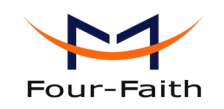

#### 4.1.4.11 Functions

| Functions    |                 |              |             |
|--------------|-----------------|--------------|-------------|
| Show Config  | Show Bandrate   | Auto Detect  | Ver Info    |
| Signal Value | Factory Setting | Clear Output | Save Output |
|              | Browse          | Save Config  | Load Config |

#### Show Configure

Show Config(F)

Show current RTU settings

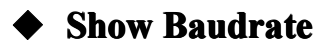

#### Show Baudrate

Display the communication baudrate

#### • Auto Detect

#### Auto Detect(A)

Simple way to determine whether RTU work fine

#### Version Display

#### Ver Info(V)

Show the software and hardware version

#### Signal Value

Signal Value(I)

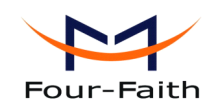

Display current wireless signal value

#### Factory setting

Factory Setting

Restore to factory settings

Clear Output

Clear Output (C)

Clear the output information

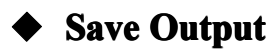

Save Output

Save the output info to a file

#### • Browse

Browse..

Browse the file directory

#### • Save Configure

Save Config

Save the current settings to a file, you can restore it from this file later

#### ♦ Load Configure

Load Config

Load parameters from a file.

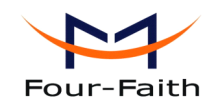

#### 4.1.5 Work State Switch

-Work State Switch-

🖲 Config 🔿 Communication Reboot Device, Enter Communication State

This tool can work in two states, "Configure" and "Communication"

Configure:

This state is used to configure parameters of RTU.

Communication:

This state is used as a common serial communication tool

Reboot Device, Enter Communication State:

This function button is used to reboot RTU and make the software switch to Communication state

#### 4.2 Setting by SMS

#### 4.2.1 Setting by AT command of SMS

When parameters configuration using this way, the length of SMS should not more than 140 bytes, It means that does not support long SMS.

Note: When parameters configuration using this way, the contents of setting must not include a semicolon.

The following format:

<password:command1;command2...>

password: This is a valid setting command, when this password is the same as the password at 4.1.4.8 Set parameter of configure SMS.

command: one sms can include multiple commands. At 4.1.4 configuration, AT command remove AT+ remaining command. This command is AT command of SMS. Multiple commands are separated by a semicolon.

...: This symbol indicates that one sms can include multiple commands.

For example: <123456;IPAD=120.42.46.98;PORT=5007> Explanation: password is 123456, main center IP is 120.42.46.98, main center port is 5007.

SMS setting response as following:

setting successful: RTU will send one response SMS to user. SMS content: command(Corresponding setting command): Configure successful.

setting failed: RTU will send one response SMS to user, SMS content: Xiamen Four-Faith Communication Technology Co.,Ltd. Page 76 of 96

Add: J1-J3,3<sup>rd</sup>Floor,No.44,GuanRiRoad,SoftWare Park,XiaMen .361008.China

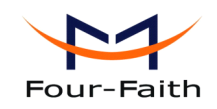

command(Corresponding settting command): Configure failed.

### 4.2.2 setting remote upgrade

When RTU needs remote upgrade firmware, You need to know software version and server address.

Command: RMTUPGRADE=aa,b,cc,ip,port,ver Explanation: upgrade firmware command. Parameter: aa: firmware style, 00 means application firmware, 01 means BOOT firmware. b: connect style, 0 means TCP, 1 means UDP. cc: number of transmitting windows, rang 01-16. recommended value 16 for TCP, value 4 for UDP. ip: upgrade server IP address, this server has upgrade firmware ,the RTU will retrive firmware from this server. port: upgrade server listening port number. ver: the software version of the upgrade firmware Example: <123456; RMTUPGRADE=00,0,16,120.42.46.98,9991, F2X64-STANDARD-V1-0-1> Command: STPUPGRADE: Explanation: stop upgrade firmware. Parameter: none. Example: <123456;STPUPGRADE>

## 4.3 Setting for RTU extended protocol

RTU extended protocol configuration, please refer to appendix 5.2.10 Remote configure.

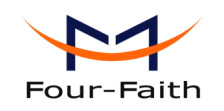

# **Chapter 5 Software Manual**

## 5.1 TCP2COM manual

TCP2COM software can used to transfer data which receive from RTU to a specified virtual serial port, and it can also transfer data which send by virtual port to RTU.

### 5.1.1 Open software

| Four-Faith TCF  | 2COM V2.4            | A           |            |          |                |                 |                    | x  |
|-----------------|----------------------|-------------|------------|----------|----------------|-----------------|--------------------|----|
| Operation Setti | ng View Window Datab | ase Help(H) |            |          |                |                 |                    |    |
| $\mathbf{O}$    | ) 🗢 🌉                |             |            | Q        |                |                 |                    |    |
| Device ID       | Phone No             | Source IP   | Serial Por | Baudrate | Device Status  | Serial Status   | Inbound flow(byte) | Ou |
|                 |                      |             |            |          |                |                 |                    |    |
|                 |                      |             |            |          |                |                 |                    |    |
|                 |                      |             |            |          |                |                 |                    | _  |
|                 |                      |             |            |          |                |                 |                    |    |
|                 |                      |             |            |          |                |                 |                    |    |
|                 |                      |             |            |          |                |                 |                    |    |
| Total Tunnels:0 | Total Online:0       |             |            |          | Running: 0 Day | 0 Hour 4 Minute | 13 Second          |    |

If it shows as below, please check current software path exist Info.mdb, if exists that means there is something wrong with Info.mdb, Please open Info.mdb by using Access ,and choose menu "Tools"->" Database practical tools"->" Compression and repair the database" of the Access to repair it.

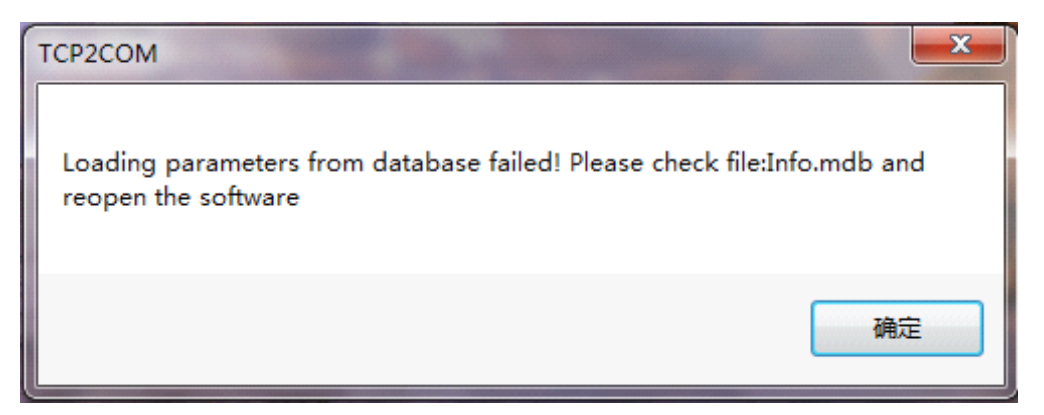

### **5.1.2** Install the driver

Before using virtual serial port, you must install the driver of virtual serial port with the followingXiamen Four-Faith Communication Technology Co.,Ltd.Page 78 of 96Add:J1-J3,3'dFloor,No.44,GuanRiRoad,SoftWare Park,XiaMen .361008.ChinaPage 78 of 96http://www.fourfaith.comTel:+86 592-630032663003256300324Fax: +86 592-5912735

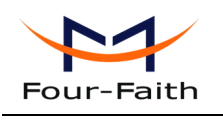

steps :

Click Menu "Operation", choose the item "Add virtual port", it will pop up the dialog which you can set the virtual serial port number, then click OK to install the driver.

Then the PC will install device driver, and show whether the driver has been installed successfully as following.

| Install Driv | er                                                   |            | × | 1 |
|--------------|------------------------------------------------------|------------|---|---|
| Sele         | ct Virtual Serial Port NO: CO                        | OM 15      |   |   |
|              | ОК                                                   | CANCEL     |   |   |
| Setup f      | for com0com (INSTALL)                                |            |   |   |
|              | CNCA12 PortName=COM15<br>CNCB12 PortName=COM15_F     | ΥF         |   |   |
|              | nstalling device driver sof<br>lick here for status. | ftware 🔌 X |   |   |

Xiamen Four-Faith Communication Technology Co.,Ltd.Page 79 of 96Add:J1-J3,3rdFloor,No.44,GuanRiRoad,SoftWare Park,XiaMen .361008.ChinaHttp: //www.fourfaith.comhttp://www.fourfaith.comTel:+86 592-630032663003256300324Fax:+86 592-5912735

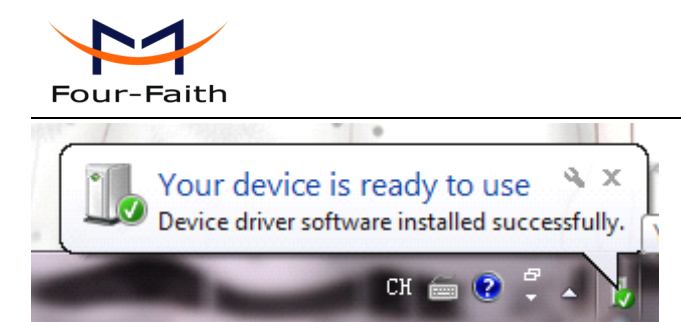

## 5.1.3 Add virtual serial port

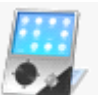

Click button

or click "window"-----"Tunnel Manager"as below:

| Device ID | Serial Port No | Baudrate | Databit | Parity | Stopbit | Remark |
|-----------|----------------|----------|---------|--------|---------|--------|
|           |                |          |         |        |         |        |
|           |                |          |         |        |         |        |
|           |                |          |         |        |         |        |
|           |                |          |         |        |         |        |
|           |                |          |         |        |         |        |
|           |                |          |         |        |         |        |
|           |                |          |         |        |         |        |
|           |                |          |         |        |         |        |
|           |                |          |         |        |         |        |
|           |                |          |         |        |         |        |
|           |                |          |         |        |         |        |

Click "Add Tunnel", Set the params according to the serial port property.

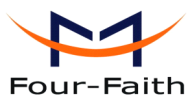

User Manual 23 Add Tunnel Device ID 74736525 Serial Port COM1 • 115200 8 Databit Baudrate None 1 Parity Stopbit ×. Note

Close

Note: Set the transfer tunnel parameters in this interface, the setting as above set the Device ID of RTU as 74736525, and set the data transfer to COM1, and the data from COM1 will also be transfered to RTU which ID is 74736525.

When finishing setting transfer parameters, click "Save", it will show whether the add tunnel operation is success.

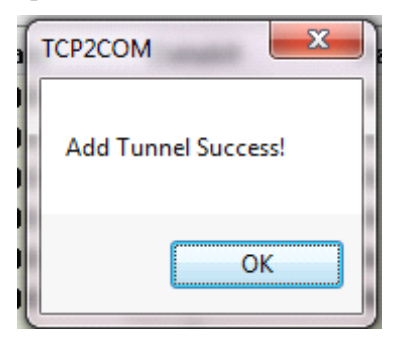

Save

If add tunnel success, it will show transfer parameters on Tunnel Manger interface as following:

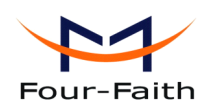

52

| Device ID | Serial Port No | Baudrate | Databit | Parity | Stopbit | Remark |
|-----------|----------------|----------|---------|--------|---------|--------|
| 74736525  | COM1           | 115200   | 8       | None   | 1       |        |
|           |                |          |         |        |         |        |
|           |                |          |         |        |         |        |
|           |                |          |         |        |         |        |
|           |                |          |         |        |         |        |
|           |                |          |         |        |         |        |
|           |                |          |         |        |         |        |
|           |                |          |         |        |         |        |
|           |                |          |         |        |         |        |

Note:

A, Different ID of RTU can transfer to one same serial port, but it can not transfer one ID of RTU to multiple serial ports.

B、Tunnel Manger can also Modify and Delete the exist tunnel.Current version support 5000 tunnels at most.

#### 5.1.4 Setting the server parameters

| Click Menu "Setting" item or click butto | to open setting dialog: |
|------------------------------------------|-------------------------|
| Setting                                  |                         |
| Server Listen Port                       | 5001 -                  |
| Online Detect time interval(sec)         | 32 🗸                    |
| ОК                                       | CANCEL                  |

The setting as above set the server listening port as 5001, and set online detect time interval as 32 sec(current system time minus lastest time to receive data ,if the value big than 32,the software will show this RTU has disconnected)

Xiamen Four-Faith Communication Technology Co., Ltd. Add: J1-J3,3rdFloor,No.44,GuanRiRoad,SoftWare Park,XiaMen .361008.China http://www.fourfaith.com Tel: +86 592-6300326 6300325 6300324 Fax: +86 592-5912735

Page 82 of 96

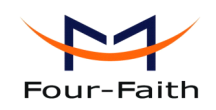

"Tunnel Manager" and "Setting" parameters are saved to database, so the next time to open the software , you don't need to reset the parameters.

#### **5.1.5 Server connection state**

After setting the parameters of tunnel and server, click menu "Operation"->"Start service" or just

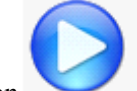

press button , the software will start to listening and waiting the connection from RTU.

Here is the state of id of 74736574 RTU not connected

| Four-Faith     | TCP2COM V2.4            |              |            |          | 100           |                   | and a second            |                 |
|----------------|-------------------------|--------------|------------|----------|---------------|-------------------|-------------------------|-----------------|
| Operation S    | etting View Window Data | oase Help(H) |            |          |               |                   |                         |                 |
|                | 2 🗢 🌉                   | 🗐 🛃 🄇        |            | Q        |               |                   |                         |                 |
| Device ID      | Phone No                | Source IP    | Serial Por | Baudrate | Device Status | Serial Status     | Inbound flow(byte)      | Outbound flow(I |
| 74736525       |                         |              | COM1       | 115200   | Off           | Connected         | 0                       | 0               |
|                |                         |              |            |          |               |                   |                         |                 |
|                |                         |              |            |          |               |                   |                         |                 |
|                |                         |              |            |          |               |                   |                         |                 |
|                |                         |              |            |          |               |                   |                         |                 |
|                |                         |              |            |          |               |                   |                         |                 |
|                |                         |              |            |          |               |                   |                         |                 |
|                |                         |              |            |          |               |                   |                         |                 |
|                |                         |              |            |          |               |                   |                         |                 |
|                |                         |              |            |          |               |                   |                         |                 |
|                |                         |              |            |          |               |                   |                         |                 |
|                |                         |              |            |          |               |                   |                         |                 |
| Total Tunnels: | 1 Total Online:0        |              |            |          | Ru            | inning: 0 Day 0 H | lour 17 Minute 38 Secon | d I             |

After starting service it will show the detail information of all tunnels .

Here is the state of ID 74736525 RTU connected

| Four-Faith TC   | CP2COM V2.4              |             |          |          |               |                |                       | - O X        |
|-----------------|--------------------------|-------------|----------|----------|---------------|----------------|-----------------------|--------------|
| Operation Set   | tting View Window Databa | ase Help(H) |          |          |               |                |                       |              |
|                 | ) 🗢 🗾 🖣                  |             | 1        | Q        |               |                |                       |              |
| Device ID       | Phone No                 | Source IP   | Serial P | Baudrate | Device Status | Serial Status  | Inbound flow(byte)    | Outbound flo |
| 74736525        | 13912345678              | 127.0.0.1   | COM1     | 115200   | Connected     | Connected      | 7                     | 0            |
|                 |                          |             |          |          |               |                |                       |              |
|                 |                          |             |          |          |               |                |                       |              |
|                 |                          |             |          |          |               |                |                       |              |
|                 |                          |             |          |          |               |                |                       |              |
|                 |                          |             |          |          |               |                |                       |              |
|                 |                          |             |          |          |               |                |                       |              |
| 1               |                          |             |          |          |               |                |                       |              |
|                 |                          |             |          |          |               |                |                       |              |
| Total Tunnels:1 | Total Online:1           |             |          |          | Run           | ning:0 Day 0 H | lour 0 Minute 56 Seco | nd           |

When connection establish success ,the list will show the Phone Number, Source IP, Inbound flow

Xiamen Four-Faith Communication Technology Co.,Ltd.Page 83 of 96Add:J1-J3,3rdFloor,No.44,GuanRiRoad,SoftWare Park,XiaMen .361008.ChinaPage 83 of 96http://www.fourfaith.comTel:+86 592-630032663003256300324Fax:+86 592-5912735

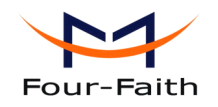

and Outbound flow as above. Click **V** to stop service.

## 5.1.6 Monitor

Click Menu "Window"->"Monitor Window",or press button

, it will show the monitor

window which can show outbound and inbound data as following.if you want to monitor one tunnel just click the left tree id,it will show the selected id data.

| Start Stop Clear | Close 🔲 HEX Display 🕼 Display All Tunnel Info                                           |
|------------------|-----------------------------------------------------------------------------------------|
| 74736525–COM1    | 2011-05-06 11:38:26—>Receive data from 74736525, Transmit to COM1 success, data: 12345  |
|                  | 2011-05-06 11:38:21—>Receive data from 74736525,Transmit to COM1 success,data:<br>12345 |
|                  | 2011-05-06 11:38:16—>Receive data from 74736525,Transmit to COM1 success,data:<br>12345 |
|                  | 2011-05-06 11:37:46—>Start Watching                                                     |
|                  |                                                                                         |
|                  |                                                                                         |
|                  |                                                                                         |
|                  |                                                                                         |
|                  |                                                                                         |
|                  |                                                                                         |
|                  |                                                                                         |

#### 5.1.7 Not transmited data query

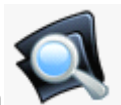

, you can query

Click menu "Database"->"Query Not Transmited Data", or press button

the data which receive from RTU but transfer to serial port failed as following  $\ ,$ 

Also you can just open the database file "Info.mdb" (Access Database file), find table "NotTransData" to query the data.

Xiamen Four-Faith Communication Technology Co.,Ltd.Page 84 of 96Add:J1-J3,3rdFloor,No.44,GuanRiRoad,SoftWare Park,XiaMen .361008.Chinahttp://www.fourfaith.comhttp://www.fourfaith.comTel:+86 592-630032663003256300324Fax:+86 592-5912735

User Manual

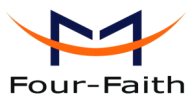

| ery Not T <mark>ran</mark> smit Data                                  | ALC: ALC: NO. |              |
|-----------------------------------------------------------------------|---------------|--------------|
| Input the device ID for query: 74736574                               | Query Data    | Close        |
|                                                                       |               |              |
| 🔲 HEX Display                                                         | Clear         | Save To File |
|                                                                       |               |              |
| Receive Time:2011-03-31 14:55:24, Receive Data:<br>123456789sfsdf     |               | [            |
| Receive Time:2011-03-31 14:55:37, Receive Data:<br>123456789sfsdf     |               |              |
| Receive Time:2011-03-31 14:55:45, Receive Data:<br>123456789sfsdf     |               |              |
| Receive Time:2011-03-31 14:55:54, Receive Data: 123456789sfsdf        |               |              |
| Receive Time:2011-03-31 14:55:55, Receive Data: 123456789sfsdfss      |               |              |
| Receive Time:2011-03-31 14:56:00, Receive Data: 123456789sfsdfss      |               |              |
| Receive Time:2011-03-31 15:00:16, Receive Data: 123456789sfsdfss      |               |              |
| Receive Time:2011-03-31 15:00:28, Receive Data:<br>123456789stsdfss   |               |              |
| Receive Time:2011-03-31 15:00:35, Receive Data:                       |               |              |
| Receive Time:2011-03-31 15:00:54, Receive Data:                       |               |              |
| Receive Time:2011-03-31 15:16:52, Receive Data:                       |               |              |
| ss123456789stsdtss<br>Receive Time:2011-03-31 16:23:44, Receive Data: |               |              |

### 5.1.8 Delete database data

Click menu "Database"->"Delete saved data", or press button wow, you can delete the data by device ID, also you can delete all of the data in database, the dialog as below

| elete Database Data  |          | <b>—</b> ×          |
|----------------------|----------|---------------------|
| Delete by device ID: | 74736574 | Delete this ID data |
| Delete all the       | data     | Close               |

Xiamen Four-Faith Communication Technology Co., Ltd.

Page 85 of 96

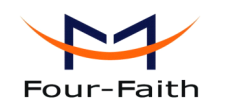

5.1.9 Quit

Click menu "Operation"->"Exit",or press button

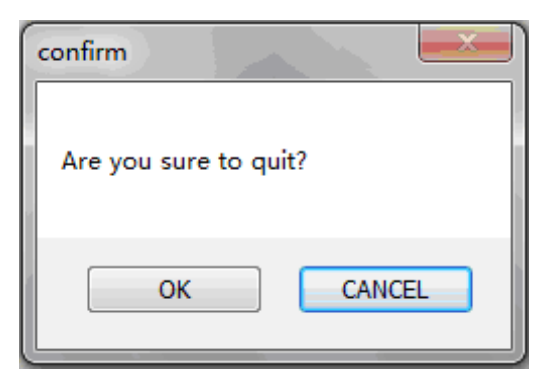

Press OK to quit TCP2COM.

## 5.2 RTU center service

## 5.2.1 Open software

| Xiamen Four-Faith RTU       | J Server ¥1. | 1 About            |                       |                      |                       |        |
|-----------------------------|--------------|--------------------|-----------------------|----------------------|-----------------------|--------|
| operation Setting Configure | query Asset  | Sperace About      |                       |                      |                       |        |
|                             |              | 🗡 🏹 ź              |                       |                      |                       |        |
| <b>_</b>                    | Device ID    | Login Time         | Refresh Time          | SIM Card Number      | Online State          |        |
|                             |              |                    |                       |                      |                       |        |
|                             |              |                    |                       |                      |                       |        |
|                             |              |                    |                       |                      |                       |        |
|                             |              |                    |                       |                      |                       |        |
|                             |              |                    |                       |                      |                       |        |
|                             |              |                    |                       |                      |                       |        |
| Ť                           | RTU Return D | ata Send Trans Dat | a Optocoupler and Rel | ay Control RTU Alarm | Info Center Service : | Info 🔹 |
|                             | Device ID    | Digital Channel 1  | Acquisition Time      | Digital Channel 2    | Acquisition Time      | Digita |
|                             |              |                    |                       |                      |                       |        |
|                             |              |                    |                       |                      |                       |        |
|                             |              |                    |                       |                      |                       |        |
|                             |              |                    |                       |                      |                       |        |
|                             |              |                    |                       |                      |                       |        |
|                             |              |                    |                       |                      |                       |        |
|                             | <            |                    |                       |                      |                       | >      |

Ø

,it will show as below

Xiamen Four-Faith Communication Technology Co.,Ltd. Page 86 of 96 J1-J3,3rdFloor,No.44,GuanRiRoad,SoftWare Park,XiaMen .361008.China Add: http: //www.fourfaith.com Tel: +86 592-6300326 6300325 6300324 Fax: +86 592-5912735

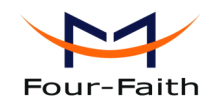

## 5.2.2 Service setting

Please open the picture as follow:

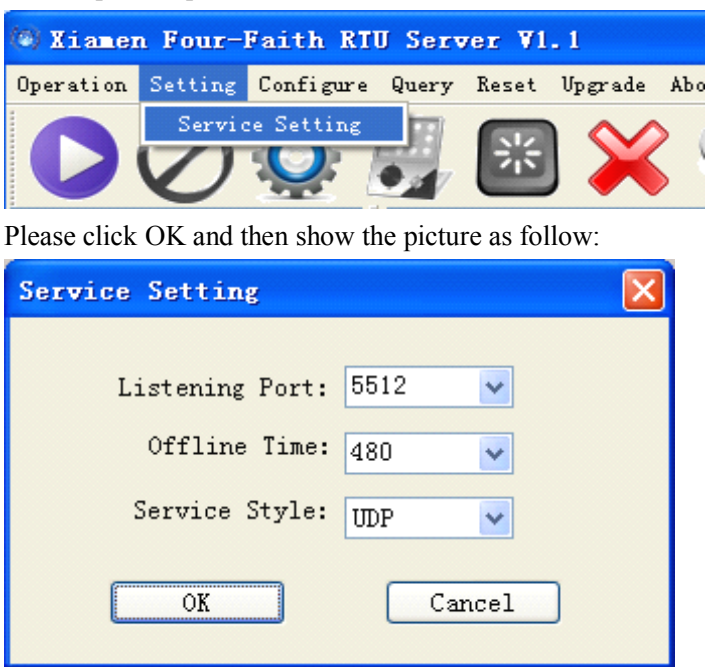

"Listening Port" is the listening port this software bind.

"Offline Time" is interval that center software scan equipment time. "Service Style" is the style of the network. Configuration parameters accord to the actual situation . Please click "OK" after configuration

### 5.2.3 Start equipment and connect

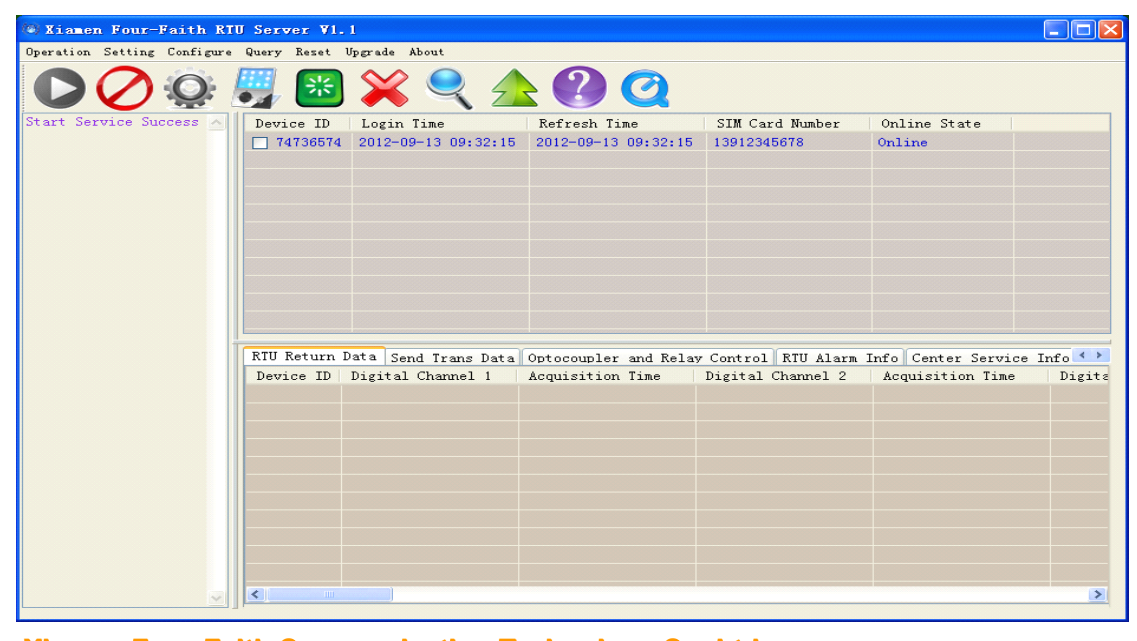

Xiamen Four-Faith Communication Technology Co.,Ltd.Page 87 of 96Add:J1-J3,3rdFloor,No.44,GuanRiRoad,SoftWare Park,XiaMen .361008.Chinahttp://www.fourfaith.comhttp://www.fourfaith.comTel:+86 592-630032663003256300324Fax:+86 592-5912735

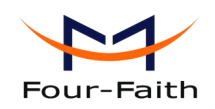

The ID number and SIM number is used to distinguish between different devices. When configure parameters, please be sure to modify these two parametes(These two parameters of the different devices should be different). Specific parameter modification please refer to appendix 4.1.4.7 <u>Device ID and SIM Card No</u>.

## 5.2.4 View the acquisition data

| (10) Xiamen Four-Faith RTU  | J Server ¥1. | 1                    |                      |                     |                     |          |
|-----------------------------|--------------|----------------------|----------------------|---------------------|---------------------|----------|
| Operation Setting Configure | Query Reset  | Upgrade About        |                      |                     |                     |          |
|                             | <b>;;;</b>   | 💥 🔍 🔬                | 2 🕐 🧿                |                     |                     |          |
| Start Service Success 🖂     | Device ID    | Login Time           | Refresh Time         | SIM Card Number     | Online State        |          |
|                             | 74736574     | 2012-09-13 09:52:20  | 2012-09-13 09:53:05  | 13912345678         | Online              |          |
|                             |              |                      |                      |                     |                     |          |
|                             |              |                      |                      |                     |                     |          |
|                             |              |                      |                      |                     |                     |          |
|                             |              |                      |                      |                     |                     |          |
|                             |              |                      |                      |                     |                     |          |
|                             |              |                      |                      |                     |                     |          |
|                             |              |                      |                      |                     |                     |          |
|                             |              |                      |                      |                     |                     |          |
|                             |              |                      |                      |                     |                     |          |
|                             | RTU Return I | Data Send Trans Data | Optocoupler and Rela | y Control RTU Alarm | Info Center Service | Info 🔨 🔪 |
|                             | Device ID    | Digital Channel 1    | Acquisition Time     | Digital Channel 2   | Acquisition Time    | Digita   |
|                             | 74736574     | Low level            | 2012-09-13 09:52:49  |                     |                     |          |
|                             |              |                      |                      |                     |                     |          |
|                             |              |                      |                      |                     |                     |          |
|                             |              |                      |                      |                     |                     |          |
|                             |              |                      |                      |                     |                     |          |
|                             |              |                      |                      |                     |                     |          |
|                             |              |                      |                      |                     |                     |          |
|                             |              |                      |                      |                     |                     |          |
|                             |              |                      |                      |                     |                     |          |
|                             | <            |                      |                      |                     |                     | >        |
|                             |              |                      |                      |                     |                     |          |

Can view infomationg that includes device ID, acquisition channels, acquisition data and acquisition time as above picture.Should turn on reported switch, please refer to appendix 4.1.4.4 active report function and active report interval and each channel need to enable acquisition function and active report function.

## 5.2.5 Send data to RS232/RS485

| RTU Return Data Send Trans Data | Optocoupler and Relay Control RTU Alarm Info Center 3 | Service Info 🔹 🔪 |
|---------------------------------|-------------------------------------------------------|------------------|
| Choose Device ID: 74736574      | HEX Send Send                                         |                  |
| hellow world!                   |                                                       | ~                |

First select a different device ID, second input content in the edit window, then click "Send" button.

Then, RTU RS232/RS485 will send out this content.

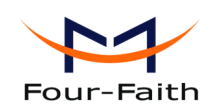

## 5.2.6 Control optocoupler and relay

| IU Return Data Send Trans Data Optocoupler and Relay Control RTU Alarm Info Center Service Info |                                         |  |  |  |  |  |
|-------------------------------------------------------------------------------------------------|-----------------------------------------|--|--|--|--|--|
|                                                                                                 |                                         |  |  |  |  |  |
| Optocoupler 1 Style:                                                                            | ✓ Optocoupler1 Square-wave cycle(20ms): |  |  |  |  |  |
| Optocoupler 2 Style:                                                                            | • Optocoupler2 Square-wave cycle(20ms): |  |  |  |  |  |
| Optocoupler 3 Style:                                                                            | Optocoupler3 Square-wave cycle(20ms):   |  |  |  |  |  |
| Optocoupler 4 Style:                                                                            | Optocoupler4 Square-wave cycle(20ms):   |  |  |  |  |  |
| Relay 1 Style:                                                                                  | ×                                       |  |  |  |  |  |
| Relay 2 Style:                                                                                  | <b>v</b>                                |  |  |  |  |  |
| Relay 3 Style:                                                                                  | ✓                                       |  |  |  |  |  |
| Relay 4 Style:                                                                                  | ▼                                       |  |  |  |  |  |

According to the different device ID control different optocoupler and relay. Just click "Send Control" button o complete control. Please set parametes thart refer to 4.1.4.2 <u>Digital output</u> <u>function</u>.

#### 5.2.7 Alarm information

| RTU Return | Data Send Tr | ans Data Optocouple | r and Relay Control | RTU Alarm Info Cente | r Service Info 🔹 🕨 |
|------------|--------------|---------------------|---------------------|----------------------|--------------------|
| Devi 🛆     | Alarm Type   | Channel Address     | Acquisition Value   | Acquisition Time     | <u>^</u>           |
| 74736574   | Digital      | Channel 1           | 0                   | 2012-09-13 09:51:49  |                    |
| 74736574   | Digital      | Channel 1           | 0                   | 2012-09-13 09:53:49  |                    |
| 74736574   | Digital      | Channel 1           | 0                   | 2012-09-13 09:55:49  |                    |
| 74736574   | Digital      | Channel 1           | 0                   | 2012-09-13 09:57:49  |                    |
| 74736574   | Digital      | Channel 1           | 0                   | 2012-09-13 09:59:49  |                    |
| 74736574   | Digital      | Channel 1           | 0                   | 2012-09-13 10:01:49  |                    |
| 74736574   | Digital      | Channel 1           | 0                   | 2012-09-13 10:03:49  |                    |
| 74736574   | Digital      | Channel 1           | 0                   | 2012-09-13 10:05:49  |                    |
| 74736574   | Digital      | Channel 1           | 0                   | 2012-09-13 10:07:49  |                    |
| 74736574   | Digital      | Channel 1           | 0                   | 2012-09-13 10:09:49  |                    |
| 74736574   | Digital      | Channel 1           | 0                   | 2012-09-13 10:11:49  |                    |
| 74736574   | Digital      | Channel 1           | 0                   | 2012-09-13 10:13:49  | ~                  |

Can view different device and diffent alarm information that includes alarm type, channel address, acquisition value and acquisition time.

## 5.2.8 Center service information

| Send Trans Data Optocoup     | oler and Relay Con | ntrol RTU Alarm        | Info Center | Service Inform | ation 🔹 |
|------------------------------|--------------------|------------------------|-------------|----------------|---------|
| Service Statistics           |                    |                        |             |                |         |
| Current Service Style:       | TCP                | Listening              | 9991 Port:  |                |         |
| Total Device Number in List: | 1                  | Total C                | Online: 1   |                |         |
| Total RTU Return Records:    | 55 1               | otal RTU Alarm Info Re | cords: 28   |                |         |
|                              |                    |                        |             |                |         |

Xiamen Four-Faith Communication Technology Co.,Ltd.Page 89 of 96Add:J1-J3,3rdFloor,No.44,GuanRiRoad,SoftWare Park,XiaMen .361008.Chinahttp://www.fourfaith.comTel:+86 592-6300326630032563003256300324Fax:+86 592-5912735

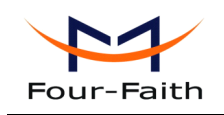

Can view the basic information of the center software.

### 5.2.9 Query data

Select the device ( click the check box in front of the device ID), Please click operate as following picture.

icon or

 • Xiamen Four-Faith RIU Server VI.1

 Operation Setting Configure
 Query Reset Upgrade About

 • Operation Setting Configure
 Query Data

 • Operation Setting Configure
 Query Data

 • Operation Setting Configure
 Query Data

 • Operation Setting Configure
 Query Data

 • Operation Setting Configure
 Query Data

 • Operation Setting Configure
 Query Data

 • Operation Setting Configure
 Query Data

 • Operation Setting Configure
 Query Data

 • Operation Setting Configure
 Query Data

 • Operation Setting Configure
 Query Data

 • Operation Setting Configure
 Query Data

 • Operation Setting Configure
 Query Data

 • Operation Setting Configure

 • Operation Setting Configure

 • Operation Setting Configure

 • Operation Setting Configure

 • Operation Setting Configure

 • Operation Setting Configure

 • Operation Setting Configure

 • Operation Setting Configure

 • Operation Setting Configure

Please click it, then appear as follow picture.

| Query                                                                                                    |                                                                                                    |  |  |  |  |  |  |
|----------------------------------------------------------------------------------------------------|----------------------------------------------------------------------------------------------------|--|--|--|--|--|--|
| Digital Channel Query  Channel 1 Channel 2 Channel 3 Channel 4 Channel 5 Channel 6 Channel 7 Channel 8  Analog Channel Query  Channel 1 Channel 2 Channel 3 Channel 4 Channel 5 Channel 6 Channel 7 Channel 8 |                                                                                                    |  |  |  |  |  |  |
| Device ID<br>• 74736574                                                                                                    | Device ID       Digital Channel 1       Acquisition Time       Digital Channel 2       Acquisition Time       Digital         · 74736574       Low level       2012-09-13 10:57:02       -       -       -       -       -       -       -       -       -       -       -       -       -       -       -       -       -       -       -       -       -       -       -       -       -       -       -       -       -       -       -       -       -       -       -       -       -       -       -       -       -       -       -       -       -       -       -       -       -       -       -       -       -       -       -       -       -       -       -       -       -       -       -       -       -       -       -       -       -       -       -       -       -       -       -       -       -       -       -       -       -       -       -       -       -       -       -       -       -       -       -       -       -       -       -       -       -       -       -       -       -       - <t< td=""></t<> |  |  |  |  |  |  |
| Query Log         Query acquisition information return successful         Current ID: 74736574       Counter Value:         Query Counter       Query Acquisition Info         Query Log       Quit Query     |                                                                                                    |  |  |  |  |  |  |

Please select the channel, then click "query Acquisition info" button. It also can query counter value, when click "Query Counter" button.

Xiamen Four-Faith Communication Technology Co.,Ltd.Page 90 of 96Add:J1-J3,3rdFloor,No.44,GuanRiRoad,SoftWare Park,XiaMen .361008.ChinaPage 90 of 96http://www.fourfaith.comTel:+86 592-630032663003256300324Fax:+86 592-5912735

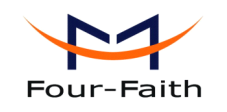

### 5.2.10 Remote configure

Select the device ( click the check box in front of the device ID), Please click operate as following picture.

icon or

| 🕲 Xiamen Four-Faith RTU Server V1.1     |                     |                     |                 |              |  |  |  |
|-----------------------------------------|---------------------|---------------------|-----------------|--------------|--|--|--|
| Operation Setting Configure Query Reset | Upgrade About       |                     |                 |              |  |  |  |
| Remote Configure 🙀 🔍 🛧 🕐 🥥              |                     |                     |                 |              |  |  |  |
| Start Service Success 🔨 🛛 Device ID     | Login Time          | Refresh Time        | SIM Card Number | Online State |  |  |  |
| ☑ 74736574                              | 2012-09-13 09:52:20 | 2012-09-13 11:03:07 | 13912345678     | Online       |  |  |  |

Please click it, then appear as following picture.

| Configuration Itom            | Configuration Value | Sand AT Compand |                 |      |
|-------------------------------|---------------------|-----------------|-----------------|------|
| Digital channel 1 Settings    | Connyuration value  | Send AI Command |                 |      |
| Digital input function:       |                     |                 |                 |      |
| MODBUS logic corresponding    |                     |                 |                 |      |
| Acquisition purpose:          |                     |                 |                 |      |
| Acquisition interval(10mS):   |                     |                 |                 |      |
| Alarm trigger condition:      |                     |                 |                 |      |
| Alarm content(less than 140 b |                     |                 | 🗌 Send New Line | Send |
| Alarm Phone Number(less tha   |                     | Configure Log   |                 |      |
| Digital channel 2 Settings    |                     |                 |                 |      |
| Digital input function:       |                     |                 |                 |      |
| MODBUS logic corresponding    |                     |                 |                 |      |
| Acquisition purpose:          |                     |                 |                 |      |
| Acquisition interval(10mS):   |                     |                 |                 |      |
| Alarm trigger condition:      |                     |                 |                 |      |
| Alarm content(less than 140 b |                     |                 |                 |      |
| Alarm Phone Number(less tha   |                     |                 |                 |      |
| Digital channel 3 Settings    |                     |                 |                 |      |
| Digital input function:       |                     |                 |                 |      |
| MODBUS logic corresponding    |                     |                 |                 |      |
| Acquisition purpose:          |                     |                 |                 |      |
| Acquisition interval(10mS):   |                     |                 |                 |      |
| Alarm trigger condition:      |                     |                 |                 |      |
| Alarm content(less than 140 b |                     |                 |                 |      |
| Alarm Phone Number(less tha   |                     | <               |                 | >    |

Specific configuration parameters please refer to appendix 4.1.4 Configuration.

## 5.2.11 Upgrade

When need to upgrade, please contact the us to get the server address and software version.

icon or

Select the device ( click the check box in front of the device ID), Please click operate as following picture.

Xiamen Four-Faith Communication Technology Co., Ltd. Page 91 of 96 Add: J1-J3,3rdFloor,No.44,GuanRiRoad,SoftWare Park,XiaMen .361008.China http://www.fourfaith.com Tel: +86 592-6300326 6300325 6300324 Fax: +86 592-5912735

| Four-Faith                    |               |                     |                     |                 | Use          | r Manual |  |
|-------------------------------|---------------|---------------------|---------------------|-----------------|--------------|----------|--|
| () Xiamen Four-Faith RIU      | Server ¥1.    |                     |                     |                 |              |          |  |
| Operation Setting Configure Q | luery Reset U | pgrade About        |                     |                 |              |          |  |
| 🖸 🖉 🎯 🐺 📧 🐺 🍳 🚣 🕐 🧕           |               |                     |                     |                 |              |          |  |
| Start Service Success 🔥 🗌     | Device ID     | Login Time          | Refresh Time        | SIM Card Number | Online State |          |  |
|                               | 74736574      | 2012-09-13 09:52:20 | 2012-09-13 11:08:05 | 13912345678     | Online       |          |  |

Please click it, then appear as follow picture.

| Upgrade              |                   |                      | × |
|----------------------|-------------------|----------------------|---|
| Current ID: 74736574 |                   |                      |   |
| Upgrade Settings     |                   |                      |   |
| Upgrade Server IP:   |                   | Upgrade Server Port: | ~ |
| Protocol Mode:       | ~                 | Version Name:        |   |
|                      | Setup And Upgrade | Quit Upgrade         |   |
| Query Version        |                   |                      |   |
| APP Version:         |                   | Query Version        |   |
| Log Info             |                   |                      |   |
| 1                    |                   |                      |   |
|                      |                   |                      |   |
|                      |                   |                      |   |
|                      |                   |                      |   |
|                      |                   |                      |   |
|                      |                   |                      |   |
|                      |                   |                      |   |

Upgrade Server IP: it means the upgrade firmware in this sever(IP address).

Upgrade Server Port: it means the upgrade server listening port (port number).

Protocol Mode: the upgrade process using TCP or UDP. If select TCP, <u>5.2.2 service setting</u> need to select TCP. If select UDP, <u>5.2.2 service setting</u> need to select UDP.

Version Name: the software name that need to upgrade.

App Version: query current software name.

Please click "Setup And Upgrade" button after complete configuration.

## 5.2.12 Reset device

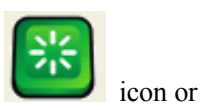

Select the device ( click the check box in front of the device ID), Please click operate as following picture.

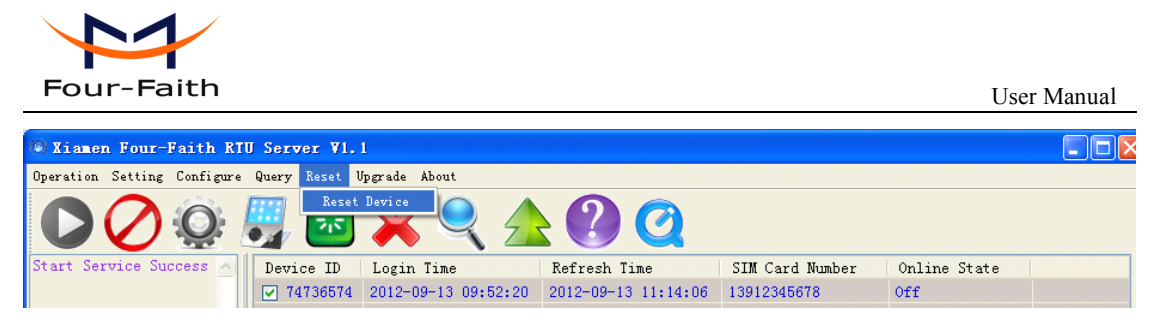

If click this button, RTU will reboot.

Xiamen Four-Faith Communication Technology Co., Ltd. Add: J1-J3,3rdFloor,No.44,GuanRiRoad,SoftWare Park,XiaMen .361008.China http: //www.fourfaith.com Tel: +86 592-6300326 6300325 6300324 Fax: +86 592-5912735

Page 93 of 96

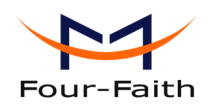

## Appendix

The following steps describe how to make RTU enter configure state with the Windows XP Hyper Terminal.

1. Press "Start"→ "Programs" → "Accessories" → "Communications" → "Hyper Terminal"

| Connection Description                              | ? 🗙      |
|-----------------------------------------------------|----------|
| New Connection                                      |          |
| Enter a name and choose an icon for the connection: |          |
| Name:                                               |          |
| ff                                                  |          |
| lcon:                                               |          |
|                                                     | <b>×</b> |
| OK Ca                                               | ncel     |

- 2. Input connection name, choose "OK"
- 3. Choose the correct COM port which connect to RTU, choose "OK"

| Connect To                                                | ? 🔀               |  |  |  |
|-----------------------------------------------------------|-------------------|--|--|--|
| <b>e</b> 16                                               |                   |  |  |  |
| Enter details for the phone number that you want to dial: |                   |  |  |  |
| Country/region:                                           | United States (1) |  |  |  |
| Area code:                                                | 123               |  |  |  |
| Phone number:                                             |                   |  |  |  |
| Connect using:                                            | СОМ1 💌            |  |  |  |
|                                                           | OK Cancel         |  |  |  |

4. Configure the serial port parameters as following, choose "OK"

Bits per second: 115200

Xiamen Four-Faith Communication Technology Co.,Ltd.Page 94 of 96Add:J1-J3,3rdFloor,No.44,GuanRiRoad,SoftWare Park,XiaMen .361008.Chinahttp://www.fourfaith.comhttp://www.fourfaith.comTel:+86 592-630032663003256300324Fax:+86 592-5912735

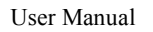

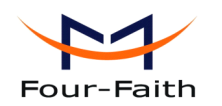

Data bits: 8 Parity: None Stop bits: 1 Flow control: None

| COM1 Properties  |              | ? 🗙   |
|------------------|--------------|-------|
| Port Settings    |              |       |
|                  |              |       |
| Bits per second: | 115200       |       |
| Data bits:       | 8            |       |
| Parity:          | None         |       |
| Stop bits:       | 1            |       |
| Flow control:    | None         |       |
|                  | Restore Defa | aults |
|                  | K Cancel     | Apply |

5. Complete Hyper Terminal operation, It runs as following

| 🌯 ff - HyperTerminal              |                                                | × |
|-----------------------------------|------------------------------------------------|---|
| File Edit View Call Transfer Help |                                                |   |
|                                   |                                                |   |
|                                   |                                                | A |
| Connected 0:00:06 Auto detect Aut | Auto detect SCROLL CAPS NUM Capture Print echo |   |

6. Re-power RTU, put mouse focus on the Hyper Terminal and press "s" key continuously until RTU enter configure state as following

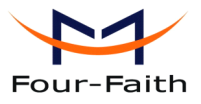

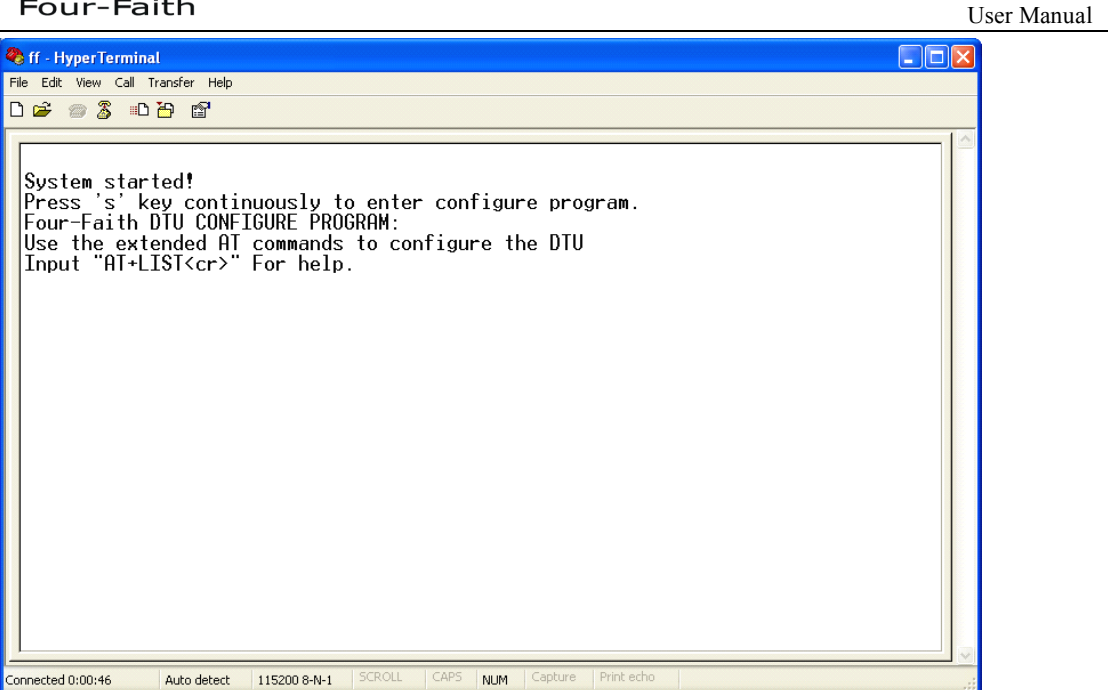

7. RTU has entered configure state, you can configure the parameters through AT command.